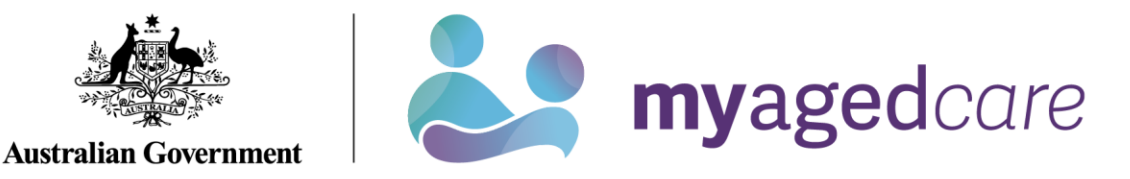

# Assessor Portal User Guide 3 - Managing referrals for assessment and Support Plan Reviews

Referrals for assessment from My Aged Care are managed by the person(s) assigned the Team Leader or Triage Delegate role in the My Aged Care assessor portal (assessor portal).

This guide is intended to help staff manage assessment referrals as well as distinguish what functions sit within each role.

Team leaders can accept or reject assessment referrals. After accepting an assessment referral Triage Delegates are able to assign and complete triage. Following this Triage Delegates and Team Leaders can assign the referral to an aged care needs assessor (assessor). Team Leaders can reassign or unassign the triaged referrals as required.

Team leaders can also transfer incoming and accepted (but not yet commenced) referrals to other assessment organisations. Before accepting referrals, team leaders can change the priority of assessment referrals.

This guide contains the following topics:

| Team Leader and Triage Delegate functions                         | 2 |
|-------------------------------------------------------------------|---|
| Viewing incoming assessment referrals and client information      | 3 |
| Accepting incoming assessment referrals and changing the priority | 7 |
| Assigning Triage                                                  |   |
| Completing Triage                                                 |   |
| Triage Pre-population options                                     |   |
| Viewing triage information                                        |   |
| Referring for urgent services                                     |   |
| Converting Assessment                                             |   |
| Assigning an assessment referral to an assessor                   |   |
| Unassigning or reassigning an assessment referral                 |   |
| Rejecting an assessment referral                                  |   |
| Rejecting an assessment with the reason of Client deceased        |   |

| Transferring an assessment referral to another outlet or organisation | . 27 |
|-----------------------------------------------------------------------|------|
| Client records from inactive outlets                                  | . 31 |
| Residential Funding Referrals                                         | . 32 |
| Support Plan Reviews                                                  | . 33 |
| Viewing Support Plan Reviews                                          | . 34 |
| Assigning a Support Plan Review                                       | . 35 |
| Transferring a Support Plan Review                                    | . 36 |
| Reassigning a Support Plan Review                                     | . 37 |
| Cancelling a Support Plan Review                                      | . 39 |
| Cancelling a Support Plan Review with the reason of Client deceased   | . 40 |
| Change priority for a Support Plan Review                             | . 41 |
| Changing the Support Plan Review priority after being assigned        | . 42 |

# Team Leader and Triage Delegate functions

This guide will provide guidance for various functions that both Triage Delegates and Team Leaders can perform, please see the table below for specific functions:

| Function                                                                                                    | Team Leader | Triage Delegate |
|----------------------------------------------------------------------------------------------------|-------------|-----------------|
| Viewing incoming, accepted and assigned assessment referrals                                                  | ✓           |                 |
| Viewing triaged assessment referrals                                                                          | ✓           | <b>√</b>        |
| Accept an incoming assessment referral                                                                        | ✓           |                 |
| Reject or transfer an incoming, accepted or triaged assessment referral                                       | <b>~</b>    |                 |
| Assign an accepted assessment referral to myself (if a triage delegate) or another triage delegate for triage |             | $\checkmark$    |
| Complete triage                                                                                               |             | ×               |
| Reassign an accepted assessment referral or an assessment while triage is in progress                         |             | 4               |
| Refer a client for urgent services before starting triage and once triage is completed                        |             | <               |
| Convert the assessment between Home Support and Comprehensive                                                 |             | ~               |
| Assign an assessment to an assessor once triage is completed                                                  | ✓           | ~               |

| Function                                           | Team Leader | Triage Delegate |
|----------------------------------------------------|-------------|-----------------|
| Reassign or unassign triaged assessment referrals. | ✓           |                 |

# Viewing incoming assessment referrals and client information

Team Leaders can follow the steps below to view incoming referrals for clients assigned to the outlet.

1. Select **My Dashboard** from the home page. You can also select **Assessment referrals** on the homepage.

| Assessor Portal       |                             |                               |                         |
|-----------------------|-----------------------------|-------------------------------|-------------------------|
| Welcome Kendall       |                             |                               |                         |
|                       | 8                           | 4                             |                         |
| <u>.dd</u>            | Find a client               | Assessment referrals          | Review requests         |
|                       | \$                          |                               |                         |
| My Dashboard          | Organisation administration | Residential Funding Referrals | Find a service provider |
|                       | Ś                           | (=)                           |                         |
| Reports and documents | Tasks and notifications     | My Aged Care interactions     |                         |
|                       |                             |                               |                         |

Alternatively, select **Assessment referrals** from the tool bar at the top right-hand corner of the portal.

| 1800 836 799 Mon-Fri 8am - 8pm Sat 10am - 2pm |              |              |                         |                    |                                     |                            |                          |                            | Welcon                       | ne Arlene |
|-----------------------------------------------|--------------|--------------|-------------------------|--------------------|-------------------------------------|----------------------------|--------------------------|----------------------------|------------------------------|-----------|
| Assessor Portal                               | My Dashboard | Find a clien | Assessment<br>referrals | Review<br>requests | Residential<br>Funding<br>Referrals | Find a service<br>provider | Reports and<br>documents | Tasks and<br>notifications | My Aged Care<br>interactions | Logout    |

2. Select the Assessment referrals in the My Dashboard page.

| Home   My Dashboard             My Dashboard             My Dashboard             Assessment referrals             Retrieved: 25/10/2024, 13/2        | Assessor Portal              | My Dashboard                 | Find a client | Assessment<br>referrals | Review requests               | Residential<br>Funding<br>Referrals | Find a service<br>provider | Reports and<br>documents | Tasks and<br>notifications | My Aged Care<br>interactions | Logout |
|----------------------------------------------------------------------------------------------------|------------------------------|------------------------------|---------------|-------------------------|-------------------------------|-------------------------------------|----------------------------|--------------------------|----------------------------|------------------------------|--------|
| My Dashboard                                                                                                    | A Home   My Dashboard        |                              |               |                         |                               |                                     |                            |                          |                            |                              |        |
| 13       0       4         Assessment referrals       Residential funding referrals       4         Retrieved: 25/10/2024, 13/2       13/2       13/2 | My Dashboard                 |                              |               |                         |                               |                                     |                            |                          |                            |                              |        |
| Retrieved: 25/1/02/024, 13:22                                                                                                    | Assessment referrals         | <b>O</b><br>Inding referrals |               | Review rec              | <b>4</b><br><sub>Juests</sub> |                                     |                            |                          |                            |                              |        |
|                                                                                                    | Retrieved: 25/10/2024, 13/22 |                              |               |                         |                               |                                     |                            |                          |                            |                              | •      |
|                                                                                                    |                              |                              |               |                         |                               |                                     |                            |                          |                            |                              |        |

3. You can view referrals depending on your assigned role. Select the hyperlink corresponding to the referral origin to view more details.

| Assessor Portal                    | My Dashboard | Find a client | Assessment<br>referrals | Review<br>requests | Residential<br>Funding<br>Referrals | Find a service provider | Reports and<br>documents | Tasks and notifications | My Aged Care<br>interactions | Logout |
|------------------------------------|--------------|---------------|-------------------------|--------------------|-------------------------------------|-------------------------|--------------------------|-------------------------|------------------------------|--------|
| Home   My Dashboard   Assessment F | Referrals    |               |                         |                    |                                     |                         |                          |                         |                              |        |
| My Dashboard                       | k            |               |                         |                    |                                     |                         |                          |                         |                              |        |
| Assessment referrals               |              |               |                         |                    |                                     |                         |                          |                         |                              |        |
| GRAZIER AGED CARE                  |              | 2             |                         |                    |                                     |                         |                          |                         |                              |        |
| Retrieved: 20/09/2024, 15:00       |              |               |                         |                    |                                     |                         |                          |                         |                              |        |

4. The Incoming referrals and Unassigned assessment referrals will be displayed.

| Assessor Portal                    | My Dashboard | Find a client | Assessment<br>referrals | Review requests | Residential<br>Funding<br>Referrals                                                   | Find a service provider | Reports and<br>documents | Tasks and notifications | My Aged Care<br>interactions | Logout |
|------------------------------------|--------------|---------------|-------------------------|-----------------|---------------------------------------------------------------------------------------|-------------------------|--------------------------|-------------------------|------------------------------|--------|
| Home   My Dashboard   Assessment F | Referrals    |               |                         |                 |                                                                                       |                         |                          |                         |                              |        |
| My Dashboard                       | k            |               |                         |                 |                                                                                       |                         |                          |                         |                              |        |
| Assessment referrals               |              |               |                         |                 | GRAZIER AG                                                                            | ED CARE O               | utlet                    |                         |                              |        |
| GRAZIER AGED CARE                  |              | 2             |                         |                 | Incoming referrals<br>Triage not started<br>Urgent services per<br>Triage in progress | nding triage            |                          | 1<br>0<br>0<br>1        |                              |        |
| Retrieved: 20/09/2024, 15:00       |              |               |                         |                 | Assessment unassi                                                                     | gned                    |                          | Q                       |                              |        |

! A warning notification will be displayed if there are referrals that have not been actioned within the priority timeframes.

Some assessments have overdue SLAs and need to be scheduled.

5. To view referrals, select the **Incoming referrals** tab under the **Assessment referrals** page. You can select to view assessment referrals in a card or list view by selecting the card or list icon. Your selection will be retained for the next time you log in to the portal.

| Home   Assessment Referra       | als                              |                  |                                            |
|---------------------------------|----------------------------------|------------------|--------------------------------------------|
| Incoming referrals              |                                  |                  | Currently viewing GRAZIER AGED CARE Outlet |
| Incoming referrals Triage       | e pending Accepted referrals     | Referral history |                                            |
|                                 |                                  |                  |                                            |
| Filter by                       |                                  |                  | $\odot$                                    |
| Select all                      |                                  |                  |                                            |
| Sort Referrals by:<br>Last Name | in order of<br>Alphabetical (A-z | ()               | <b>↓</b> 60                                |
|                                 |                                  |                  | 1 to 1 out of 1 matching result            |
|                                 |                                  |                  |                                            |

6. In the card view, referrals can be filtered or sorted by Last name, First name or Aged Care user ID.

| Sort Referrals by:<br>Last Name | in order of<br>► Alphabetical (A-Z) | GO |
|---------------------------------|-------------------------------------|----|
| Last Name                       |                                     |    |
| First Name                      |                                     |    |
| Aged Care User ID               |                                     |    |
| Suburb                          |                                     |    |
| State                           |                                     |    |
| PostCode                        |                                     |    |
| Date Referred                   |                                     |    |
| Priority                        |                                     |    |
| Assessment Type                 |                                     |    |
| Date Due                        | ys overdue                          |    |

- 7. You can view more information on the referred client, including client notes and assessment
- history by selecting the double arrow icon on the top right-hand corner of the client card.
  8. To view a client record, select VIEW FULL CLIENT RECORD from the expanded card view.

| Aged 82 ( 11 August | 1941 ), Male                                                                                                    | Referred from Aged Care Gateway on 24 May 2024 |   |
|---------------------|----------------------------------------------------------------------------------------------------|------------------------------------------------|---|
| Preferences         | ecorded                                                                                                    | Action Referral due by 27 May 2024             |   |
| Assessment details  | <br>i                                                                                                    | Client story                                   |   |
| Assessment type     | Home Support                                                                                                    |                                                |   |
| Assessment reason   | the client does not require ongoing<br>support or has ongoing multiple needs<br>that impact their ability to remain living<br>in the community |                                                | 6 |
| atest screening     | 25 April 2024                                                                                                    |                                                |   |
|                     |                                                                                                    |                                                |   |

9. The same referral and client information is available in list view. Select the double arrow icon  $\checkmark$ to the left of the client's name to expand the view.

MCGHEE Molly AC62436597 WODONGA, VIC, 3690 06/03/2023 Medium A 09/03/2023 (438 days overdue) Aged 72 ( 30 October 1951 ), Female Referred from Aged Care Gateway on 6 March 2023 Preferences No preference was recorded Action Referral due by 9 March 2023 Client story No client story was recorded Assessment details Assessment type Home Support Assessment reason Some planks I tore fr 825AD1711 Comments atest screening 6 March 2023 ۹ EW FULL CLIENT RECORD ACCEPT REJECT TRANSFER

! A banner will be displayed on the referral if additional attachments have been added to the client's record as part of an inbound referral.

If the client has pending support relationships, a banner will be displayed on the referral. Team Leaders and Triage Delegates are able to confirm pending support relationships for clients

The process is described in My Aged Care - Assessor Portal User Guide 2 - Registering support people and adding relationships.

A banner will be displayed on the referral if it was issued as a Direct referral.

ļ

Note: Direct referrals have the same key performance indicators as regular referrals. The word 'direct', indicates that the client did not receive a Support Plan Review before being referred.

| DirectReferral         Requested: 23 September 2024       Requested action date: 26 September 2024         Aged 71 (12 August 1953 ), Male       Referred from Aged Care Gateway on 23 September 2024         Preferences       Action Referral due by 26 September 2024         No preference was recorded       Action Referral due by 26 September 2024         Assessment details       Client story         Assessment reason       Direct Assessment - Direct referral warning message will be validated in Portal         Assessment setting       Non-Hospital         Support plan review       13 September 2024         Support plan       13 September 2024         Comprehensive Assessment       13 September 2024         Comprehensive Assessment       3 November 2024         Comprehensive Assessment       3 November 2024                                                                                                    | × |   |
|----------------------------------------------------------------------------------------------------|---|---|
| Aged 71 (12 August 1953), Male       Referred from Aged Care Gateway on 23 September 2024         Preferences<br>No preference was recorded       Action Referral due by 26 September 2024         Assessment details       Client story         Assessment reason       Direct Assessment - Direct referral warning<br>message will be validated in Portal       01/11/2021         Assessment setting       Non-Hospital       01/11/2021       Image: Comprehensive Comprehensive Comp                                                                                                    |   |   |
| Aged 71 ( 12 August 1953 ), Male       Referred from Aged Care Gateway on 23 September 2024         Preferences<br>No preference was recorded       Action Referral due by 26 September 2024         Assessment details       Client story         Assessment reason       Direct Assessment - Direct referral warning<br>message will be validated in Portal       01/11/2021         Assessment setting       Non-Hospital       01/11/2021         Support plan review       13 September 2024         Support plan       13 September 2024         Comprehensive Assessment       13 September 2024         Comprehensive Assessment       3 November 2024         Comprehensive Assessment       3 November 2024                                                                                                    |   |   |
| Preferences       Action Referral due by 26 September 2024         Assessment details       Client story         Assessment type       Comprehensive       18/11/2021         Assessment reason       Direct Assessment - Direct referral warning message will be validated in Portal         Assessment setting       Non-Hospital       01/11/2021         Support plan review       13 September 2024         View ALL 10 CLIENT NOTES         Comments         Comments         Comments         Comments         Comments                                                                                                    |   |   |
| Assessment details       Client story         Assessment type       Comprehensive       18/11/2021       Image: Client story         Assessment reason       Direct Assessment - Direct referral warning message will be validated in Portal       01/11/2021       Image: Client story         Assessment setting       Non-Hospital       01/11/2021       Image: Client story       Image: Client story         Support plan review       13 September 2024       Image: Client story       Image: Client story       Image: Client story         Comprehensive Assessment       13 September 2024       Image: Comments       Image: Comments       Comments         Comprehensive Assessment       3 November 2021       Image: Comments       Comments       Comments                                                                                                    | 4 |   |
| Assessment type Comprehensive 18/11/2021<br>Assessment reason Direct Assessment - Direct referral warning message will be validated in Portal<br>Assessment setting Non-Hospital 01/11/2021<br>Support plan review 13 September 2024<br>Support plan 13 September 2024<br>Comprehensive Assessment 13 September 2024<br>Comprehensive Assessment 3 November 2021<br>Comments<br>Comments<br>Co |   |   |
| Assessment reason Direct Assessment - Direct referral warning message will be validated in Portal Assessment setting Non-Hospital 01/11/2021  Support plan review 13 September 2024 Support plan 13 September 2024 Comprehensive Assessment 13 September 2024 Comprehensive Assessment 3 November 2021 Comprehensive Assessment 3 November 2021 Comprehensive Assessment 3 No                                                                                                    |   |   |
| Assessment setting Non-Hospital 01/11/2021                                                                                                    |   |   |
| Support plan review     13 September 2024       Support plan     13 September 2024       Comprehensive Assessment     13 September 2024       Support plan     13 September 2024       Comprehensive Assessment     3 November 2021       Support plan     3 November 2021                                                                                                    |   |   |
| Support plan     13 September 2024     Image: Comprehensive Assessment     13 September 2024     Image: Comprehensive Assessment     VIEW ALL 10 CLIENT NOTES       Comprehensive Assessment     3 November 2021     Image: Comprehensive Assessment     Comprehensive Assessment     Source Assessment                                                                                                    |   | D |
| Comprehensive Assessment 13 September 2024 (a) VIEW ALL 10 CLIENT NOTES<br>Comprehensive Assessment 3 November 2021 (a) Comments<br>Cobabitant details                                                                                                    |   |   |
| Comprehensive Assessment 3 November 2021                                                                                                    |   |   |
|                                                                                                    |   |   |
| Conabilant details                                                                                                    |   |   |
|                                                                                                    |   |   |

• ٠ 

•

....

•

10. If you want to view the information available in the client record you can either go back on your internet browser to return to the **Incoming referrals** page or choose the **Incoming referrals** option from the tool bar.

|                                                               | A Home   Assessment | t Referrals |  |  |  |
|---------------------------------------------------------------|---------------------|-------------|--|--|--|
| Incoming referrals                                            |                     |             |  |  |  |
| Incoming referrals Triage pending Accepted referrals Referral |                     |             |  |  |  |
|                                                               |                     | •           |  |  |  |

# Accepting incoming assessment referrals and changing the priority

Once a Team Leader has viewed the client record, they can accept or reject the referral. Follow the steps below to accept a referral and change the priority of a referral if required.

1. Select ACCEPT from the expanded card or list view.

| Farah Tate has pending a support relationships                                                                                                    |                                                                                                    |
|----------------------------------------------------------------------------------------------------|----------------------------------------------------------------------------------------------------|
| Aged 86 ( 17 March 1938 ), Male Preferences No preference was recorded Assessment details Assessment type Home Support Assessment reason Latest screening 6 March 2023 | Referred from Default Organization on 6 March 2023<br>Action Referral due by 9 March 2023<br>Client story<br>No client story was recorded<br>Comments<br>Cohabitant details<br>Rayaan TATE |
| VIEW FULL CLIENT RECORD<br>ACCEPT REJECT TRANSFER                                                                                                    | ~                                                                                                    |

•

| *   | FIELD  | Lilly         | AC651439      | 935 DO<br>260    | WNER, ACT,<br>D2 | 19/02/201     | 9 22/02/2019 (Due in 3<br>cays) | 🛑 Medium     |        |
|-----|--------|---------------|---------------|------------------|------------------|---------------|---------------------------------|--------------|--------|
|     | Aged 8 | 34 ( 17 Febru | ary 1935 ), F | emale            |                  | Referred fro  | om Aged Care Gateway on 19 F    | ebruary 2019 |        |
|     | Prefer | ences         |               |                  |                  | Action Ref    | erral due by: 22 February 201   | 9            |        |
|     |        | amont dotai   | recorded      |                  |                  | Client story  | /                               |              |        |
|     | Asses  | sment detai   | Homo Sun      | port             |                  | No client sto | ory was recorded                |              |        |
|     | Asses  | sment reasor  | the client is | s eligible for C | HSP              |               |                                 |              |        |
|     | Latest | screening     | 19 Februa     | ry 2019          |                  |               |                                 |              |        |
|     | VIEV   | V FULL CLIEN  | T RECORD      | VIEW PDF         | OF CLIENT RECORE |               |                                 |              |        |
|     | ACC    | EPT RF.J      | FCT TRA       | NSFFR            |                  |               |                                 |              |        |
| L ' |        |               |               |                  |                  |               |                                 |              | -<br>- |

! Team Leaders can bulk-accept assessment referrals by selecting the tick box next to each client they would like to accept, or by using **SELECT ALL** for all client referrals assigned to their outlet.

The bulk-accepting function defaults the clients' priority to medium.

Team leaders will be unable to change the priority when bulk-accepting referrals.

Bulk-accepting will default assessment setting to **Non-Hospital**. Team Leaders can then change the setting to **Hospital** as required.

- 2. Confirm that the priority of the assessment referral is correct and select the **Assessment setting**. To change the assessment priority, choose from the options provided in the drop down.
- ! When accepting a referral, team leaders can add a free text information into the **Triage category**. Once the referral has been accepted, the information can be used to assist with finding referrals via the search function. This free text option is not to be confused with the triage process that is a required process for accepting referrals.

| Accept this referral for Molly Mcghee | ×                                                                                    |
|---------------------------------------|--------------------------------------------------------------------------------------|
| Change assessment priority? 🕐         | -                                                                                    |
| Triage category:                      | -                                                                                    |
| ACCEPT                                | EL                                                                                   |
|                                       | Accept this referral for Molly Mcghee Change assessment priority? ? Triage category: |

3. Team leaders can change the assessment priority for the referral. When doing this, a reason for changing the priority will need to be provided and a reason provided in the free text box. If

the assessment priority is changed, a new priority timeframe will be calculated and applied to the referral.

! Direct referrals priority default to being high when issued. Team leaders can change the priority of direct referrals when accepting if they determine the client can safely access the assessment at a lower priority level.

| Accept this referral for Molly Mcghee | ×      |
|---------------------------------------|--------|
| Change assessment priority? 😨         |        |
| Reason for changing priority *        |        |
| Reason description: *                 |        |
| Triage category:                      |        |
| ACCEPT                                | CANCEL |

<u>Note</u>: The timeframe will continue to be calculated from the date the referral was issued, not the date the priority was changed.

! As part of the Single Assessment System Program contract, key performance indicators will consider the setting in which the interaction with the client takes place, specifically a non-Hospital or Hospital setting.

Team leaders can select the assessment setting while accepting the referral.

<u>Note</u>: Before commencing the assessment, assessors should verify the information entered by the team leader, noting that the assessment setting may have changed since between the time of the acceptance of the referral and when the assessment takes place.

You can update the assessment setting by selecting **Edit Assessment Setting** in the expanded client card, depending on your role:

- the team leader on the accepted referrals view, or
- the assessor on the current work view.

| ! W | Olin VELLER                                             |                                                   |      | lient card |
|-----|---------------------------------------------------------|---------------------------------------------------|------|------------|
| or  | Assessment setting                                      |                                                   | ×    | rated      |
| A٩  |                                                         |                                                   |      | Support    |
| PI  | If you edit the assessment setting for this client, you | must also edit the assessment setting in the IAT. |      |            |
|     | Assessment setting* ?                                   |                                                   |      |            |
|     | Hospital     Non-Hospital                               |                                                   |      |            |
|     |                                                         |                                                   |      |            |
|     |                                                         |                                                   |      |            |
|     |                                                         |                                                   |      |            |
|     |                                                         |                                                   | SAVE |            |
|     |                                                         | · (5)(01) _ 2225                                  |      |            |
|     |                                                         | Accepted on 6 February 2025                       |      |            |
| 1   | lo preference was recorded                              | Completed Triage due by 9 February 2025           |      |            |
| 4   | ssessment details                                       | Client story<br>No client story was recorded      |      |            |
| F   | NAO-preference Yes                                      | Comments                                          |      |            |
|     | ssessment reason Self-Referral                          |                                                   |      |            |
| 4   | ssessment setting Hospital                              |                                                   |      |            |
| 4   | ssessor Africa Green                                    |                                                   |      |            |
| 1   | riage conducted by Africa Green                         |                                                   |      |            |
| 5   | upport plan   Triage Completed                          | ۹                                                 |      |            |
| 0   | comprehensive Assessment 🛛 Triage Completed             | ۲                                                 |      |            |
|     |                                                         |                                                   |      |            |
|     |                                                         |                                                   |      |            |
|     | VIEW FULL CLIENT RECORD                                 |                                                   |      |            |
|     | REFER URGENT SERVICES START ASSESSMENT                  |                                                   |      |            |
|     |                                                         |                                                   |      |            |

4. Once the referral has been accepted, the referral will move into the **Triage pending** tab under **Unassigned**.

# **Assigning Triage**

! Triage must be completed by a clinical staff member who holds the Triage Delegate role in the My Aged Care assessor portal.

For further information on the Triage Delegate role, visit <u>Assessor Portal User Guide 12 -</u> <u>Managing Delegate Roles.</u>

Once an assessment referral has been accepted, it will display with a Triage pending status. A Triage Delegate will then need to assign the referral to themselves or to another Triage Delegate for triage.

Once an assessment has been assigned to a Triage Delegate, they can proceed with the triage, reassign the triage to another Triage Delegate or unassign themselves and place the accepted referral back into the triage pending queue.

1. To access triage pending referrals, select the Triage pending tab.

<u>Note:</u> If the Triage delegate has access to multiple outlets, one will need to be selected before continuing with triage.

Once a referral has been accepted it will be under **Triage pending** and unassigned. You will have to filter the **Assigned to** drop down and select **unassigned**, then select **FILTER**.

| Triage pending<br>wring referrats                       | ed referrals Referral history    | Currently viewing KAMINI |
|---------------------------------------------------------|----------------------------------|--------------------------|
|                                                         |                                  | te core internet         |
| Filter by                                               |                                  |                          |
| Last name                                               | First name                       | Assigned                 |
| ADVANCED SEARCH CLEAR FILTERS                           | I                                |                          |
| Assigned to is Unassigned                               |                                  |                          |
| FILTER                                                  |                                  |                          |
| rt Referrals by: in on<br>ccepted Date <del>▼</del> Ear | ser of<br>liest to Lalest 🗸 🗸 GO |                          |
| urrent sort order is Accepted Date                      |                                  |                          |

2. Expand the client card which you would like to assign triage for. To assign to yourself or another Triage Delegate for action select **ASSIGN.** 

To transfer the referral to another outlet for triage select **TRANSFER**, for further information on transferring a referral see the section <u>Transferring an assessment referral to another outlet or organisation</u>.

To reject the referral, select **REJECT**. For further information on rejecting a referral see the section <u>Rejecting an assessment referral</u>.

| Anted to get stronger so they could do more around the house They also wanted to resume their social life and church the client contacted My Aged Care to arrange an assessment services.  ame to the client's house and developed a support plan to their goals.  B CLIENT NOTES  t details |            |
|----------------------------------------------------------------------------------------------------|------------|
| the display solving solving where so call life and church the plan wanted to resume their social life and church the client contacted My Aged Care to arrange an assessment services.                                                                                                    |            |
| 2<br>ame to the client's house and developed a support plan to<br>hieve their goals.<br>.8 CLIENT NOTES<br>5<br>t details                                                                                                    |            |
|                                                                                                    | nic<br>M   |
|                                                                                                    | ige<br>Pat |
|                                                                                                    |            |

3. When selecting **ASSIGN** a pop up will appear. From this you will be able to assign the triage decision for the client either to yourself or other Triage Delegates from the selected outlet. Once this has been selected, select **ASSIGN**.

| A                                                                                                    | ssign triage decision for Olliver LEW                                                                                                    | 4 |
|----------------------------------------------------------------------------------------------------|----------------------------------------------------------------------------------------------------|---|
| Assistent of the second second | an lo"<br>te<br>fonserrate SPICER<br>amaal LLOYD<br>basil SHULTZ<br>bbadiah MURRY<br>betrie RUVALCABA<br>farma MCKAY<br>bonta PAULINO<br>Dutlet Team Lead NEVIN<br>denton PEARL<br>bean SHACKELFORD<br>ungelita HERBST<br>thristel ZEPEDA<br>umparo SALCIDO<br>fargret PIERSON<br>fargret PIERSON<br>fargret SPIAN<br>esely KUNZ<br>awad EGAN<br>shten CARVALHO<br>amekia MARKHAM<br>fatthias HYMAN<br>kong OTT<br>koron LIBBY |   |
|                                                                                                    | ASSIGN CANCEL                                                                                                    | 1 |

- 4. Once the triage has been assigned, the client card will appear under the Triage pending tab., Ensure that the Assigned filter is set to Assigned to me so that clients assigned to you can be found under the Triage Not Started heading. The expanded client card will have the options to:
  - Start triage
  - Reassign, for further information on reassigning a referral see <u>Unassign or reassign</u> referral to an assessor.
  - Refer to urgent services, for further information on referring for urgent services see <u>Referring for urgent services</u>.
  - Transfer, for further information on transferring a referral see <u>Transferring an</u> <u>assessment referral to another outlet or organisation</u>.
  - Reject, for further information on rejecting a referral see <u>Rejecting an assessment</u> referral.

When selecting **REASSIGN**, alternative Triage Delegates will be provided as well as the option to **Place back in the delegate queue** this will place the client back into a **Triage pending** status and in the queue for allocation.

• •

•

•

• •

•

|                   |                                                                                                   |                                                        |                                                                                                    | riage pending Accepted referral | oming referrals Triage pend                                          |
|-------------------|---------------------------------------------------------------------------------------------------|--------------------------------------------------------|----------------------------------------------------------------------------------------------------|---------------------------------|----------------------------------------------------------------------|
| are consusting    | ct, a privacy breach may occur.                                                                   | t for. If the person details are                       | 1 this asses                                                                                                    |                                 |                                                                      |
| E Outlet ACAT-RAS | Referred from GRAZIER AGED CARE Outlet AC<br>on 12 February 2025<br>Accepted on 12 February 2025  | Female, Identifies as: Aborig                          | Aged 74 ( 29 April 19                                                                                                    |                                 | Filter by                                                            |
| iry 2025          | Completed Triage due by 15 February 2025                                                          | led                                                    | Preferences<br>No preference was r                                                                                                    | _                               | Last name                                                            |
|                   | Client story<br>No client story was recorded<br>Comments                                          | nprehensive                                            | Assessment details<br>FNAO-preference<br>Assessment type                                                                              | CH CLEAR FILTERS                | ADVANCED SEARCH CI                                                   |
|                   |                                                                                                   | f-Referral                                             | Assessment reason<br>Assessment setting                                                                                               | ussigned to me                  | Assigned to is Assigned to                                           |
|                   |                                                                                                   | ca Green                                               | Assessor                                                                                                    | R                               | FILTER CLEAR                                                         |
| Iry 2             | Completed Triage due by 15 February 2<br>Client story<br>No client story was recorded<br>Comments | led<br>nprehensive<br>I-Referral<br>ipital<br>ca Green | Assessment testing<br>Assessment details<br>FNAO-preference<br>Assessment type<br>Assessment reason<br>Assessment setting<br>Assessor | CH CLEAR FILTERS                | Last name ADVANCED SEARCH CI Assigned to is Assigned to FILTER CLEAR |

# **Completing Triage**

In the **Assessments** tile under the **Triage pending** tab, clients that triage has not been completed for will display under the **Triage Not Started** heading.

1. Expand the client card and select **START TRIAGE** to begin the triage.

| Stella STACEY                                                                                                    |                                                                                                    |  |  |  |
|----------------------------------------------------------------------------------------------------|----------------------------------------------------------------------------------------------------|--|--|--|
| Please confirm that Stella STACEY, 29 April 1950, 7<br>this assessment for. If the person details are incorre                                                                                                    | 74 Years, AC34201301 is the person you are conducting ect, a privacy breach may occur.                 |  |  |  |
| Aged 74 ( 29 April 1950 ), Female, Identifies as: Aboriginal                                                                                                    | Referred from GRAZIER AGED CARE Outlet ACAT-RAS<br>on 12 February 2025<br>Accepted on 12 February 2025 |  |  |  |
| Preferences<br>No preference was recorded                                                                                                    | Completed Triage due by 15 February 2025                                                               |  |  |  |
| Assessment details         FNAO-preference       Yes         Assessment type       Comprehensive         Assessment reason       Self-Referral         Assessment setting       Hospital         Assessor       Africa Green | Client story<br>No client story was recorded<br>Comments                                               |  |  |  |
| VIEW FULL CLIENT RECORD  VIEW CLIENT REPORT START TRIAGE REASSIGN REFER URGENT SERVICE                                                                                                    | ES REJECT TRANSFER                                                                                     |  |  |  |

Before commencing triage, consent from the client must be received using the consent script. The Consent for Triage script should be read out to the client.

2. Select **CONTINUE** to progress. The final stage of consent will require the Triage Delegate to record who the **Consent was obtained from**, options provided will be:

- The client
- The client with help from a support person
- The client's authorised representative
- Consent was not given.

| Consent for Triage                                                                                                    | > |
|----------------------------------------------------------------------------------------------------|---|
| consent. If the support person does not want their personal information to be included in the client's My Aged Care record, this should be noted in the client's My Aged Care record.                                                                                                    |   |
| Where the client lacks capacity, for another individual to formally act on behalf of the client in My Aged Care, the person must be confirmed<br>as an authorised representative in My Aged Care. See My Aged Care - Representatives and My Aged Care Fact Sheet - Confirming<br>Representatives in My Aged Care for more details regarding representatives and representatives in My Aged Care.                                                                                          |   |
| Script to be read                                                                                                    |   |
| In giving your consent for me, acting on behalf of my assessment organisation, to check the type of aged care assessment you require, you<br>understand that:                                                                                                    |   |
| The assessment organisation will collect information that allows them to confirm whether you need a home support or comprehensive assessment                                                                                                    |   |
| <ul> <li>The assessment organisation will collect personal information about you, such as your name and address, and information about your<br/>basits and are needs</li> </ul>                                                                                                    |   |
| <ul> <li>The information you provide will be recorded in your My Aged Care client record.</li> <li>If you provide the assessment organisation with personal information about other people such as your family or your support person, they will assume that you have the other person's consent. Information about these other people will be included in your My Aged Care client record.</li> </ul>                                                                                    |   |
| <ul> <li>The information you provide may also be recorded in the assessment organisation's IT systems.</li> <li>The assessment organisation may share your personal information with other organisations to manage the support you need, for example, the Department of Health and Aged Care, and aged care or health providers.</li> <li>As we go through the process, please tell me if you do not want any of your information to be recorded. We can discuss how to manage</li> </ul> |   |
| <ul> <li>this further.</li> <li>You can change your mind and withdraw your consent to participate in the process at any time. However, this will mean the assessment<br/>organisation cannot conduct your aged care assessment. You will need to arrange your own aged care services.</li> <li>You can view the My Aged Care privacy policy on the My Aged Care website at myagedcare gov.au for more information on how we</li> </ul>                                                    |   |
| handle your personal information.<br>• Do we have your consent to confirm whether Olliver Lew needs a home support or comprehensive assessment?                                                                                                    |   |
|                                                                                                    | 1 |
| consent Obtained From "                                                                                                    | I |
|                                                                                                    | 1 |
| CONTINUE                                                                                                    |   |

If the client or their representatives choose to not give consent, <u>the triage process is to end</u>. The Triage Delegate is required to provide a reason for refusal. Options provided will be;

• The assessment is no longer required

ļ

- Client's support person is not available
- Client does not have the capacity to understand and communication consent
- Client's representative withdraws consent
- Client's representative not available to give consent, or,
- Other reasons that can be specified further in a free text format.

Please note that the use of the 'Other, please specify' value should be limited to rare and unusual situations that are not captured by existing values.

Once a reason for not providing consent is given, select SAVE AND CLOSE.

| Consent for Triage                                                                                                    | \$ |
|----------------------------------------------------------------------------------------------------|----|
| Please select a reason for not providing the consent                                                                                                    | •  |
| <ul> <li>assessment.</li> <li>The assessment organisation will collect personal information about you, such as your name and address, and information about your health and care needs.</li> <li>The information you provide will be recorded in your My Aged Care client record.</li> <li>If you provide the assessment organisation with personal information about these other people such as your family or your support person, they will assume that you have the other person's consent. Information about these other people will be included in your My Aged Care client record.</li> <li>The information you provide may also be recorded in the assessment organisation's IT systems.</li> <li>The assessment organisation may share your personal information with other organisations to manage the support you need, for example, the Department of Health and Aged Care, and aged care or health providers.</li> <li>As we go through the process, please tell me if you do not want any of your information to be recorded. We can discuss how to manage this further.</li> <li>You can change your mind and withdraw your consent to participate in the process at any time. However, this will mean the assessment organisation cannot conduct your aged care assessment. You will need to arrange your own aged care services.</li> <li>You can view the My Aged Care privacy policy on the My Aged Care website at myagedcare. gov. au for more information on how we handle your personal information.</li> <li>Do we have your consent to confirm whether Olliver Lew needs a home support or comprehensive assessment?</li> </ul> |    |
| Consent was not given -                                                                                                    |    |
| Please select a reason for not providing the consent * Please select a reason for not providing the consent                                                                                                    |    |
| Please select a reason for not providing the consent                                                                                                    |    |
| Please be advised that without capturing the consent, you cannot proceed any further with the Triage. If sure, then select 'Save and Close'. This will reject the referral.                                                                                                    | •  |
| SAVE AND CLOSE CANCEL                                                                                                    |    |

# **Triage Pre-population options**

Triage Delegates will have the option to pre-populate responses from the clients previously finalised assessment.

 Select the COMFIRM PRE-POPULATION button to pre-populate the relevant previous screening/assessment. Select the BLANK TRIAGE button to begin the triage without prepopulated responses. Selecting the CANCEL button will navigate the Triage Delegate back to the expanded view.

<u>Note:</u> In exceptional cases when the client's previous referral was rejected after triage was completed, the Triage Delegate will only be able to complete the triage with the pre-populated rejected referral.

•

| Pre-populate or start a blank triage                                                                                                    | ¢ |
|----------------------------------------------------------------------------------------------------|---|
| By selecting 'Confirm Pre-population' the new Triage will be pre-populated with answers from the Home Support Assessment completed on 6<br>December 2022.<br>Please select 'Blank Triage' if you want to start the new triage with no pre-population. Note that you will not be able to select to pre-populate the<br>new triage after a blank triage has been created. |   |
| CONFIRM PRE-POPULATION BLANK TRIAGE CANCEL                                                                                                    | ] |

2. The Triage Delegate will confirm the demographic details of the client. Once confirmed, to progress select SAVE AND CONTINUE TO TRIAGE.

|                                                                                      |                                  | U           |
|--------------------------------------------------------------------------------------|----------------------------------|-------------|
| Does the client identify as an Aboriginal or Torres Strait Islander?                 |                                  | <b>▲</b> JE |
| ndigenous origin:                                                                    |                                  |             |
| No - Neither     No. Abstissed                                                       |                                  | Z           |
| ) Yes - Torres Strait Islander                                                       |                                  | ge          |
| ○ Yes - Both                                                                         |                                  | late        |
| Not stated/inadequately desc                                                         |                                  | 1011        |
|                                                                                      |                                  | 18          |
| Does the client prefer a First Nations Assessment Organisation for their assessment? |                                  | -           |
|                                                                                      |                                  |             |
| Preferred language *                                                                 |                                  |             |
| English                                                                              |                                  |             |
|                                                                                      |                                  |             |
| /larital status *                                                                    |                                  |             |
|                                                                                      |                                  |             |
| Accommodation type *                                                                 |                                  | Z           |
| ndependent Living                                                                    |                                  | • ige       |
| long with a                                                                          |                                  | late        |
| Nith partner                                                                         |                                  |             |
| Government ID references                                                             |                                  | 1           |
| Department of Veterans' Affairs (DVA) card number                                    |                                  |             |
|                                                                                      |                                  | -           |
|                                                                                      |                                  | Ť           |
|                                                                                      | SAVE AND CONTINUE TO TRIAGE CANC |             |
|                                                                                      |                                  | •           |
|                                                                                      |                                  |             |

- **3.** Follow the prompts for the pre-populated or blank triage. All mandatory questions must be answered before completing triage by selecting **COMPLETE TRIAGE** button.
- 4. Triage Delegates will be required to respond to the question What type of needs assessor is recommended for client assessment. The Triage Delegate will be provided with the options of Clinical, Non-clinical and not eligible for assessment. The option that is selected will display in the portal showing:
  - Comprehensive (clinical) assessment required
  - Home Support (non-clinical) assessment required
  - Not eligible for an aged care assessment.

| Advice for assessment                                                                                                    |  |
|----------------------------------------------------------------------------------------------------|--|
| What type of assessor is recommended for client assessment? *       Clinical     Non-Clinical       Not eligible for assessment |  |
|                                                                                                    |  |

<u>Please note</u>: The **COMPLETE TRIAGE** button will be disabled until all mandatory questions have been answered in the triage.

5. To save the recorded information but not complete the triage select the **SAVE TRIAGE** button.

If the triage needs to be cancelled, select the **CANCEL TRIAGE – NO FURTHER ACTION REQUIRED** button. The reason for cancellation must be provided by the Triage Delegate. A list of options will be provided under **Reason for ending the triage**. Once the cancelation has been confirmed the referral will be rejected and the Triage Delegate will be navigated back to the client summary page.

| Mrs Olliver Meghann LEW |                                                                         |
|-------------------------|-------------------------------------------------------------------------|
|                         | 1 / 500                                                                 |
|                         | Priority of assessment * Low Medium High                                |
|                         | Outcome/advice for assessment notes *                                   |
|                         | 17.300                                                                  |
|                         | COMPLETE TRAGE   SAVE TRAGE   CANCEL TRAGE - NO FURTHER ACTION REQUIRED |

6. Once **COMPLETE TRIAGE** has been selected, a pop up will confirm that you would like to complete the triage. Select **COMPLETE TRIAGE** to finalise.

| ori<br>L | Complete Triage                                                                                                    |
|----------|----------------------------------------------------------------------------------------------------|
| tcc      | Once you select 'Complete Triage', you cannot modify any of the responses in this questionnaire. If sure, then please select 'Complete Triage', otherwise select 'Take me back to Triage'. |
|          | COMPLETE TRIAGE TAKE ME BACK TO TRIAGE                                                                                                    |

Once the triage is completed, the Triage Delegate will be able to view the follow buttons on the client card;

- Assign to assessor
- Refer urgent services
- Convert to home support assessment or comprehensive assessment.
- Reject
- Transfer
- View full client record
- View client report.

The client card will also display the date that the triage was completed.

Once the client's triage has been completed, the referral for that client will remain under **the Triage pending** tab, under the **Triage Completed** heading.

| # Home   Assessment Referrals                                                                       |                                      |            |                                                                                                    |
|----------------------------------------------------------------------------------------------------|--------------------------------------|------------|----------------------------------------------------------------------------------------------------|
| Triage pending                                                                                      |                                      |            |                                                                                                    |
|                                                                                                    |                                      |            |                                                                                                    |
| Incoming referrals Triage pending Ac                                                                | cepted referrals Referral history    |            |                                                                                                    |
|                                                                                                    |                                      |            |                                                                                                    |
| Filter by                                                                                           |                                      |            |                                                                                                    |
| T neor by                                                                                           |                                      |            |                                                                                                    |
| Last name                                                                                           |                                      | First name | Assigned to Assigned to reference and the second second se |
| ADVANCED SEARCH CLEAR FILTER                                                                        | RS                                   |            |                                                                                                    |
| Assigned to is Assigned to me                                                                       |                                      |            |                                                                                                    |
| FILTER CLEAR                                                                                        |                                      |            |                                                                                                    |
|                                                                                                    |                                      |            |                                                                                                    |
| Sort Refemals by:<br>Accepted Date                                                                  | in order of<br>Earliest to Latest GO |            |                                                                                                    |
| Current sort order is Accepted Date                                                                 |                                      | -          |                                                                                                    |
| Time Orientidad                                                                                     |                                      |            |                                                                                                    |
| Triage Completed                                                                                    |                                      |            |                                                                                                    |
| Cinda                                                                                               | 0                                    |            |                                                                                                    |
| MURRT                                                                                               |                                      |            |                                                                                                    |
| ✓ MOSMAN, NSW, 2088<br>Triage conducted by: Ashten Carvalho<br>Inside conducted by: Ashten Carvalho |                                      |            |                                                                                                    |
| Date accepted: 14 December 2022                                                                     |                                      |            |                                                                                                    |
| Comprehensive                                                                                       | Triage Completed                     |            |                                                                                                    |
| ▼ Low                                                                                               |                                      |            |                                                                                                    |
|                                                                                                    |                                      |            |                                                                                                    |

# Viewing triage information

Triage Delegates and Team Leaders can view the clients triage information from the client's summary page. This is done by selecting the magnifying glass icon next to **Home Support Assessment or Comprehensive Assessment**.

|   | Zula LEMKE                                                                                                    |                                                                                                    | × |
|---|----------------------------------------------------------------------------------------------------|----------------------------------------------------------------------------------------------------|---|
|   | Aged 84 ( 29 July 1939 ), Male                                                                                                    | Transferred from Wangaratta ACAS on 7 February 2023<br>Accepted on 7 February 2023                                                                                                    | ^ |
| U | Preferences<br>No preference was recorded<br>Assessment details<br>Assessment type Home Support<br>Assessment reason<br>Triage conducted by Garnet Bermudez<br>Support plan Triage Completed | Client story<br>06/02/2023<br>After suffering a stroke, the client's balance was badly affected,<br>which made them lose their confidence. They stopped going<br>out to meet friends, spending time at church<br>23/03/2022<br>An assessor came to the client's house and developed a<br>support plan to help them achieve their goals. |   |
|   | Home Support Assessment Triage Completed                                                                                                    | VIEW ALL 10 CLIENT NOTES<br>Comments<br>Cohabitant details<br>Precious KANE                                                                                                    |   |

# Referring for urgent services

Triage Delegates can refer a client for urgent services once an assessment referral has been accepted. This can occur before or after triage.

1. To refer urgent services before conducting triage, in the Triage pending tab, the Triage Delegate will select the card for the client they are referring for urgent services. Then select the button REFER TO URGENT SERVICES.

| Aged 68 ( 24 October                        | r 1955 ), Male                                     |         | Referred from Aged Care Gateway on 19 September 2024<br>Accepted on 19 September 2024 | Î    |
|---------------------------------------------|----------------------------------------------------|---------|---------------------------------------------------------------------------------------|------|
| P <b>references</b><br>No preference was re | corded                                             |         | Completed Triage due by 22 September 2024                                             | - 11 |
| Assessment details                          |                                                    |         | Client story                                                                          | - 8  |
| Assessment type                             | Comprehensive                                      |         | Commente                                                                              | - 81 |
| Assessment reason                           | the client has needs that exceed a basic programme | support | Comments                                                                              | - 11 |
| Assessment setting                          | Non-Hospital                                       |         |                                                                                       | - 81 |
| Friage conducted by                         | Simon Flower                                       |         |                                                                                       | - 11 |
| Support plan                                | Triage Completed                                   | ٩       |                                                                                       | - 8  |
| Comprehensive Asse                          | ssment 🔵 Triage Completed                          | Q       |                                                                                       | - JI |
| atest screening                             | 19 September 2024                                  | Q       |                                                                                       | - 8  |
|                                             |                                                    | Ŭ       |                                                                                       | - 81 |

•

٠

•

.

•

• •

۲

..

...

••

.. •• 2. The Triage Delegate will then be navigated to the Goals & recommendations tab under Support Plan and services.

|                                                           | ort plan and                                                 | d services                    |                   |        |  |
|-----------------------------------------------------------|--------------------------------------------------------------|-------------------------------|-------------------|--------|--|
| Identified needs                                          | Goals & recommendation                                       | s Manage services & referrals | Associated People | Review |  |
| Client co<br>ADD AREA OF<br>No client concer<br>Other red | oncerns and goa<br>CONCERN<br>Ins or goals.<br>Commendations | als<br>S                      |                   |        |  |
| ADD A GENER                                               | AL RECOMMENDATION                                            | DD A SERVICE RECOMMENDATION   |                   |        |  |
| There are no set                                          | rvice recommendations for t                                  | nis client                    |                   |        |  |

When a client has been referred for urgent services, **Urgent Services Pending Triage** will be shown on the client's card.

# **Converting Assessment**

Triage Delegates are able to convert a client's assessment from Comprehensive to Home Support, or Home Support to Comprehensive.

1. Once triage has been completed and based on their clinical judgement, the Triage Delegate can convert the assessment by selecting the CONVERT TO HOME SUPPORT ASSESSMENT or CONVERT TO COMPREHENSIVE ASESSESSMENT.

| erences                                       |                                                                                           |             |                                                           |  |
|-----------------------------------------------|-------------------------------------------------------------------------------------------|-------------|-----------------------------------------------------------|--|
| eference was recor                            | ded                                                                                       |             | Completed Triage due by 22 September 2024<br>Client story |  |
| ssment type Co                                | omprehensive                                                                              |             | No client story was recorded                              |  |
| ssment reason the pro                         | e client has needs that exceed a ba<br>ogramme                                            | sic support | Comments                                                  |  |
| ssment setting No                             | on-Hospital                                                                               |             |                                                           |  |
| e conducted by Sir                            | mon Flower                                                                                |             |                                                           |  |
| ort plan<br>prehensive Assessm<br>t screening | <ul> <li>Triage Completed</li> <li>Triage Completed</li> <li>19 September 2024</li> </ul> | @<br>@      |                                                           |  |

2. When converting from a Comprehensive Assessment to a Home Support Assessment, Triage Delegate will need to enter the **Reason for change** as being **Low level care needs**.

| Convert to home support assessment                                                                                                    | × |
|----------------------------------------------------------------------------------------------------|---|
| You are about to convert the assessment type from Comprehensive to Home Support for Kim JOLLEY.<br>Assessments should only be converted if the client's needs can be met by the level of care that can be provided through Home Support<br>assessments (e.g. home support services).<br>Are you sure you want to proceed? |   |
| All fields marked with an asterisk (*) are required.          Reason for change *         Low level care needs                                                                                                    |   |
| Reason or comments: *                                                                                                    |   |
| 0 / 255 YES, CONVERT ASSESSMENT NO, CANCEL                                                                                                    | ] |

When converting from a Home Support Assessment to a Comprehensive Assessment, Triage Delegates will need to enter the **Reason for change** as being **High level care needs**.

| ×<br>Convert to comprehensive assessment                                                                                                    |
|----------------------------------------------------------------------------------------------------|
| You are about to convert the assessment type from Home Support to Comprehensive for Paris SILVER.<br>Assessments should only be converted if the client's needs exceed the level of care that can be provided through Home Support assessments<br>(i.e., Home support services).<br>Are you sure you want to proceed? |
| All fields marked with an asterisk (*) are required.          Reason for change *         High level care needs                                                                                                    |
| Reason or comments: *                                                                                                    |
| 0 / 255 YES, CONVERT ASSESSMENT NO, CANCEL                                                                                                    |

# Assigning an assessment referral to an assessor

Before a Triage Delegate assigns an assessment referral to an assessor, triage must be completed.

...

• •

 Referrals that can be assigned are located in the Triage pending tab, under the Triage Completed heading. Expand the client card for the referral you wish to assign, select ASSIGN TO ASSESSOR.

| ning referrais Triage pending Accepted referrais \$                                   | Referral history                                                                                                    |                                                                                                    |   |
|---------------------------------------------------------------------------------------|----------------------------------------------------------------------------------------------------|----------------------------------------------------------------------------------------------------|---|
| Filter by                                                                             | Zula LEMKE                                                                                                    |                                                                                                    | × |
| Last name                                                                             | Assessment reason And on I went though the dogs were spent<br>and the grub was getting low 423/674461<br>And he grub was getting low 423/674461 | 23/03/2022                                                                                                    | 0 |
| ADMINICED SEARCH CLEAR FILTERS Assigned to is Assigned to me FILTER CLEAR             | sunit<br>Triage conducted by Garnet Bermudez<br>Support plan Triage Completed (<br>Home Support Assessment Triage Completed (                   | The plan included a home maintenance<br>service provider, who suggested ways to<br>make their garden safer and easier to<br>maintain. They introduced a short ramp so<br>the client would have safe access outside<br>their home<br>VEWALL TO CLENT NOTES |   |
| Reference To<br>Septed Date • Earliest to Latest<br>rrent sort order is Accepted Date |                                                                                                    | Comments<br>Cohabitant details<br>Precious KANE                                                                                                    |   |
| riage Completed                                                                       | MEW FULL CUENT RECORD         Development           ASSIGN TO ASSESSOR         REFER URGENT SERVICES         REJE                               | cr                                                                                                    |   |

2. The Triage Delegate can Change assessment priority before assigning the referral. Respond Yes or No to the question Assign now, if you wish to assign now, and then choose the assessor. To proceed select ASSIGN. If you do not wish to assign now, this referral will remain under the Triage pending tab, under the Triage Completed heading.

| Change assessment priority? ? |                          |  | Î |
|-------------------------------|--------------------------|--|---|
| Low                           |                          |  |   |
| Home Support Assessmen        | t, currently unassigned. |  | _ |
| Assian now ? • Yes            | No                       |  |   |
| Assign to: *                  |                          |  |   |
| Christel DAMICO               | (0 assessments assigned) |  |   |
| O Sophia HENDRICK             | (0 assessments assigned) |  |   |
| C Kylar HINSON                | (0 assessments assigned) |  |   |
| C Roderick ISLAS              | (0 assessments assigned) |  |   |
| C Kama JOSEPH                 | (0 assessments assigned) |  |   |
| C Finn PICARD                 | (0 assessments assigned) |  |   |
| Dagmar RADER                  | (0 assessments assigned) |  |   |
| Keven RFA                     | (0 assessments assigned) |  |   |
| Abbey REDMAN                  | (0 assessments assigned) |  |   |
| Myrtle SANDBERG               | (0 assessments assigned) |  |   |
| C Karma WAITERS               | (0 assessments assigned) |  |   |
| Garnet BERMUDEZ               | (1 assessment assigned)  |  |   |
| Sammy HERMANN                 | (1 assessment assigned)  |  |   |
| D Lesley MATTOX               | (1 assessment assigned)  |  |   |
| ) Jake JADE                   | (2 assessments assigned) |  |   |
| ) Shani LEWIS                 | (2 assessments assigned) |  |   |
| Dannette I UONG               | (2 assessments assigned) |  |   |
| Anitra HORNING                | (4 assessments assigned) |  |   |
| D Letitia LOFTON              | (4 assessments assigned) |  |   |
| D Mylo MEDLIN                 | (4 assessments assigned) |  |   |
| O Soledad PENA                | (4 assessments assigned) |  |   |
| Cathie LEUNG                  | (5 assessments assigned) |  |   |
| Destin PAULINO                | (6 assessments assigned) |  |   |
| C Elegande DECK               | (F accomments assigned)  |  |   |
|                               | ASSESSOR                 |  |   |
| SEARCH FOR A SPECIFIC         | ASSESSOR                 |  |   |

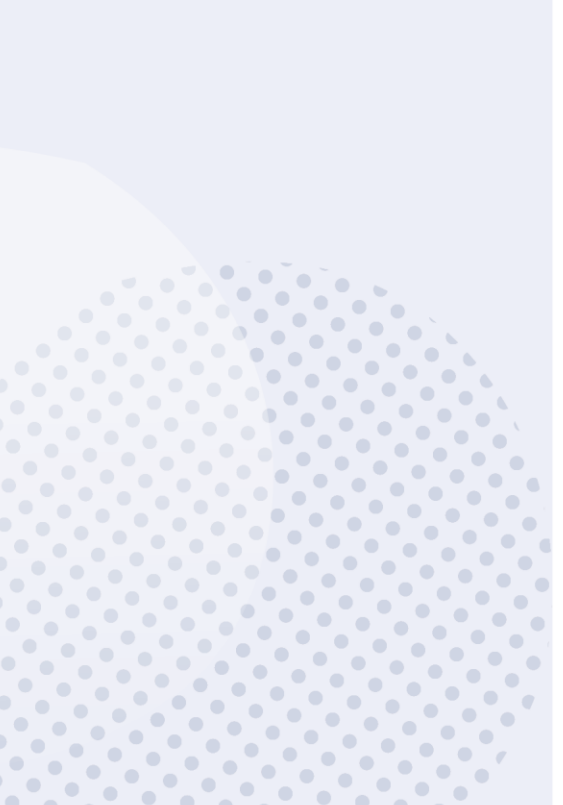

3. The assessment referral will appear in the **Accepted referrals** list, under the name of the assessor the referral was assigned to. The referral will also appear in the assigned assessor's **Current assessments** list for action.

| Acce                             | pted referrals                                     |
|----------------------------------|----------------------------------------------------|
| Incoming referrals               | Triage pending Accepted referrals Referral history |
|                                  |                                                    |
| Filter by                        |                                                    |
| Sort Referrals by:<br>Priority   | in order of<br>High to Low GO                      |
| Current sort order               | r is Priority                                      |
| Name o                           | fassessor                                          |
|                                  | $\odot$                                            |
| Zula<br>LEMKE                    |                                                    |
| ✓ WODONGA                        | s, VIC, 3690                                       |
| Aged care user<br>Date accepted: | r ID: AC38807822<br>.7 February 2023               |
| Completed Sup                    | pport Plan: 7 February 2023                        |
| Home Sup                         | pport A 470 days overdue                           |
| Triage Complete                  | ed 🗸 🗸 Low                                         |
|                                  |                                                    |

# Unassigning or reassigning an assessment referral

Team Leaders can unassign an assessment referral and reassign the referral to another assessor in the same outlet. There is no limit on the number of times referrals can be unassigned or reassigned.

1. From the **Accepted referrals** tab, access the expanded referral view by selecting the arrow on the client card.

| coming referrals Triage pending Accepted referrals Referral history                                                                               |  |
|----------------------------------------------------------------------------------------------------|--|
| Filter by                                                                                                    |  |
| Sort Referrats by: in order of<br>Priority                                                                                                    |  |
| Name of assessor                                                                                                    |  |
|                                                                                                    |  |
| Zula<br>LEMKE<br>VODONGA, VIC, 3690<br>Aged care user ID: AC36807622<br>Date accepted: 7 February 2023<br>Completed Support Plan: 7 February 2023 |  |

2. Select **REASSIGN**. If using list view, select **REASSIGN** from the expanded view.

| anning reserves                                                                                                    |               | Y                                                                                                    |   |                                                                                                    |                                                                                                    |
|----------------------------------------------------------------------------------------------------|---------------|----------------------------------------------------------------------------------------------------|---|----------------------------------------------------------------------------------------------------|----------------------------------------------------------------------------------------------------|
| Filter by                                                                                                    |               | Brenna SINCLAIR                                                                                                    |   |                                                                                                    | ×                                                                                                    |
| Hillehman by<br>Hanty :<br>urrent sort order is Priority<br>Garnet Bermudez<br>Brenns<br>SINCLAIR<br>VEST WODONGA, VIC, 3994<br>Aged care state (2)<br>Date socoketo & Portuary 2023 | • High fa Low | Assessment details<br>Assessment faile<br>Assessment reason<br>Home Support<br>Assesso<br>Garnet Bermudez<br>Trage conducted by Garnet Bermudez<br>Home Support Assessment  In Progress<br>Latest screening 31 October 2022 | ۹ | 07/02/023<br>An assessor came to the client's ho<br>developed a support plan to help their<br>goals.<br>03/11/2022<br>Client in good spirits, cooked for the<br>VRXALL SCUERT NOTES<br>Comments | we and<br>nem achieve  we achieve  we achie |

3. Select the assessor that the referral is being assigned to and select **SAVE**. If the referral is going to be unassigned and added back to the queue, select **Unassign and add to the queue**.

| Wiy Dashbuaru                                  | referrals requests        | Assessments Neview. |      | provider | Doformale | app A  |     |
|------------------------------------------------|---------------------------|---------------------|------|----------|-----------|--------|-----|
| D: 4-:                                         | f l f D                   |                     | _    |          |           | ×      |     |
| e-assign thi                                   | s reterral for Bre        | enna sinciai        | r    |          |           |        |     |
|                                                |                           |                     |      |          |           |        |     |
| Sophia HENDRICK                                | (0 assessments assigned)  |                     |      |          |           |        |     |
| D Rylar HINSON                                 | (0 assessments assigned)  |                     |      |          |           |        |     |
| O Roderick ISLAS                               | (0 assessments assigned)  |                     |      |          |           |        |     |
| O Kama JUSEPH                                  | (U assessments assigned)  |                     |      |          |           |        |     |
| C Lesley MATTOX                                | (U assessments assigned)  |                     |      |          |           |        |     |
| O Finn PICARD                                  | (0 assessments assigned)  |                     |      |          |           |        |     |
| O Dagmar RADER                                 | (0 assessments assigned)  |                     |      |          |           |        |     |
| O Keven REA                                    | (0 assessments assigned)  |                     |      |          |           |        |     |
| O Abbey REDMAN                                 | (0 assessments assigned)  |                     |      |          |           |        |     |
| O Myrtie SANDBERG                              | (U assessments assigned)  |                     |      |          |           |        |     |
| O Karma WAITERS                                | (U assessments assigned)  |                     |      |          |           |        |     |
| O Sammy HERMANN                                | (1 assessment assigned)   |                     |      |          |           |        |     |
| O Jake JADE                                    | (2 assessments assigned)  |                     |      |          |           |        |     |
| O Shani LEWIS                                  | (2 assessments assigned)  |                     |      |          |           |        |     |
| O Dannette LUONG                               | (2 assessments assigned)  |                     |      |          |           |        |     |
| Anitra HORNING                                 | (4 assessments assigned)  |                     |      |          |           |        |     |
| O Letitia LOFTON                               | (4 assessments assigned)  |                     |      |          |           |        |     |
| O Mylo MEDLIN                                  | (4 assessments assigned)  |                     |      |          |           |        |     |
| O Soledad PENA                                 | (4 assessments assigned)  |                     |      |          |           |        |     |
| O Cathie LEUNG                                 | (5 assessments assigned)  |                     |      |          |           |        |     |
| O Destin PAULINO                               | (6 assessments assigned)  |                     |      |          |           |        |     |
| O Eleazar PECK                                 | (6 assessments assigned)  |                     |      |          |           |        |     |
| O Margie LUCAS                                 | (7 assessments assigned)  |                     |      |          |           |        |     |
| O Evelina MATHIAS                              | (8 assessments assigned)  |                     |      |          |           |        |     |
| O Lyndon HINSON                                | (9 assessments assigned)  |                     |      |          |           |        |     |
| O Lyndon SAMS                                  | (11 assessments assigned) |                     |      |          |           |        |     |
| O Lucia MEDLEY                                 | (12 assessments assigned) |                     |      |          |           |        |     |
| O Clotilde PENNINGTON                          | (13 assessments assigned) |                     |      |          |           |        |     |
| O Monserrate SALINAS                           | (17 assessments assigned) |                     |      |          |           |        |     |
| O Nadia SCHENK                                 | (48 assessments assigned) |                     |      |          |           |        |     |
| <ul> <li>Unassign and add to the qu</li> </ul> | ieue                      |                     |      |          |           |        |     |
| SEARCH FOR A SPECIFIC ASS                      | ESSOB                     |                     |      |          |           |        |     |
|                                                |                           |                     |      |          |           |        |     |
|                                                |                           |                     |      |          |           | · · ·  |     |
|                                                |                           |                     |      |          | SAVE      | CANCEL |     |
|                                                |                           |                     |      |          | SAVE      | CANCEL |     |
|                                                |                           |                     |      |          |           |        |     |
| Jonas                                          |                           | Prisc               | illa |          |           | Tn     | 161 |

If reassigned, the assessment referral will appear under the relevant assessor in the list of **Accepted referrals**.

|                                                                |                                                                                                    |                                                                                                    | Currently viewing Northern Sydney LHD                                                                                                    |
|----------------------------------------------------------------|----------------------------------------------------------------------------------------------------|----------------------------------------------------------------------------------------------------|----------------------------------------------------------------------------------------------------|
| accoming referrals Triage pending Accepted referrals           | Referral history                                                                                                    |                                                                                                    |                                                                                                    |
|                                                                |                                                                                                    |                                                                                                    | CARD                                                                                                    |
| Filter by                                                      |                                                                                                    |                                                                                                    | 0                                                                                                    |
| Son Referrals by: in order of<br>Last Manna Abshahatiral (A.7) | GO                                                                                                    |                                                                                                    |                                                                                                    |
|                                                                |                                                                                                    |                                                                                                    | 61 to 72 out of 72 matching result                                                                                                    |
|                                                                |                                                                                                    |                                                                                                    |                                                                                                    |
| Ellie Winkler                                                  |                                                                                                    |                                                                                                    |                                                                                                    |
| Ellie Winkler                                                  | 0                                                                                                    | 0                                                                                                    | Ø                                                                                                    |
| Lynelle<br>ANTHONY                                             | (2)<br>Lyn<br>ROSEN                                                                                                    | ©<br>Catherine<br>TILLEY                                                                                                    | Farah<br>PERRYMAN                                                                                                    |
| Ellie Winkler                                                  | Lyn     ROSEN     V EELROSE, NSW, 2005     V EELROSE, NSW, 2005                                                                                                    | Catherine     Catherine     TILLEY     PRENCHS FOREST INSW. 2006     Anderson water ID, ACRESSEA                                                                                                    | Earth     PERRYMAN     • SEAFORTH NSW 2002     Made consumption     AddBM2702                                                                                                    |
| Ellie Winkler Lynelie ANTHONY                                  | Lyn<br>ROSEN      P EELROSE, I/SW 2085      Aged cast user ID: AC05157791      Date accepted: 27 February 2023      Pred Charlos Intervention: 24 Mach 2023                                                      | Catherine<br>TILLEY<br>• FRENCHS FOREST NSW, 2006<br>Aged care user ID: AC36205864<br>Date accepter: 15 February 2023<br>Find Clinical Intervention: TU March 2023                                   | Farah<br>PERRYMAN<br>• SEAFORTH, NSW 2002<br>Aged care user ID: AC68447832<br>Date accepted: 13 February 2023<br>Fraid Citade Intervention. 10 Nachet 2023                                                                                               |
| Ellie Winkler                                                  | C     ELROSE, NSW, 2085     Aged care user ID: Acc1517791 Dbb acc050052 27 February 2023 Pirst Clinical Intervention: 24 March 2023     Comprehensive     Comprehensive     Comprehensive     Care Comprehensive | Catherine     TILLEY      P FRENCHS FOREST NSW. 2006 Apd Care user 10. ACX203554 Deteopdet: 15 February 2023 First Clancel Intervention: 12 March 2023      Every Comprehensive     Add days overdue | Farah     PERRYMAN      SEAFORTH, NSW 2002     Aged care user 10: ACG467782     Date accepted. 19: Fedbaugr 2023     First Clinical Intervention: 10 March 2023      First Clinical Intervention: 10 March 2023      Comprehensive     A 45 days overdue |

If unassigned, the referral will appear under Unassigned in the list of Accepted Referrals.

| Accepted referrals Currently Viewing Northern Sydney LHD ACA                                                                               |                                                                                                    |                                                                                                    |                                                                                            |  |  |  |  |
|----------------------------------------------------------------------------------------------------|----------------------------------------------------------------------------------------------------|----------------------------------------------------------------------------------------------------|--------------------------------------------------------------------------------------------|--|--|--|--|
| Incoming referrals Triage pending Accepted referrals Referral his                                                                          | story                                                                                                    |                                                                                                    |                                                                                            |  |  |  |  |
|                                                                                                    |                                                                                                    |                                                                                                    | CARD IN LIST                                                                               |  |  |  |  |
| Filter by                                                                                                    |                                                                                                    |                                                                                                    | 0                                                                                          |  |  |  |  |
| Bort Refermals by:<br>Last Name • Alphabetical (A-Z)                                                                                       | <b>GO</b>                                                                                                    |                                                                                                    |                                                                                            |  |  |  |  |
|                                                                                                    |                                                                                                    |                                                                                                    | 61 to 72 out of 72 matching results                                                        |  |  |  |  |
| Unassigned                                                                                                    |                                                                                                    |                                                                                                    |                                                                                            |  |  |  |  |
| ⊘<br>Betty<br>BALL                                                                                                    | Cinda<br>MURRY                                                                                                    | Tommie<br>HEFNER                                                                                                    | ⊘<br>DATASIX                                                                               |  |  |  |  |
| Vesley Hospial<br>KOGARAH, ISW, 2217<br>Aged care user ID AC72807274<br>Data accepted: 21 May 2024<br>Completed Support Plan: 30 June 2024 | ✓ MOSMAN, NSW, 2088<br>Aged care user (D. AC61565487<br>Date accepted: 14 December 2022<br>Completed Support Plan: 23 January 2023 | CASTLE HILL, NSW 2154     Aped care user ID: AC44228971     Date accepted: 15 December 2022     Completed Support Plan: 24 January 2023 | MILSONS POINT, NSW, 2061<br>Aprid care user ID: AC01379428<br>Date accepted: 22 March 2023 |  |  |  |  |
| Comprehensive                                                                                                    | Comprehensive A 491 days overdue                                                                                                   | Comprehensive A90 days overdue                                                                                                    | Comprehensive                                                                              |  |  |  |  |
| Triage Completed Volume Low                                                                                                    | Triage Completed Volume Low                                                                                                    | Triage Completed V Low                                                                                                    | Delegate Decision     Complete     Medium                                                  |  |  |  |  |

# Rejecting an assessment referral

If an outlet is unable to accept an assessment referral and cannot transfer it, a Team Leader can reject the referral. Referrals may also be rejected after acceptance, but only before the assessment has commenced.

1. Select **REJECT** on the expanded card view of the referral information.

| John DOOR                                                       |                                                   |  |
|-----------------------------------------------------------------|---------------------------------------------------|--|
| Male                                                            | Referred from Aged Care Gateway on 9 October 2024 |  |
| Preferences<br>No preference was recorded                       | Action Referral due by 12 October 2024            |  |
| Assessment details                                              | Client story                                      |  |
| Assessment type Comprehensive                                   | Comments                                          |  |
| Assessment reason Seit-reterral Assessment setting Non-Hospital |                                                   |  |
|                                                                 |                                                   |  |
|                                                                 | REPORT                                            |  |
| ACCEPT REJECT TRANSFER                                          |                                                   |  |
|                                                                 | •                                                 |  |

- 2. Enter a reason for rejecting the assessment referral, and then select **REJECT**. The rejected referral will automatically be sent to My Aged Care to action.
  - ! The use of the 'Other' value when rejecting referrals should be limited to rare and unusual situations that are not captured by existing values. If an existing value primarily captures the nature of the rejection reason, please utilise that option. The free text field will be available for further information for any rejection reason selected.

| •<br>  <br>īri | Reject this referral for John Door                                                                                                    | ×  |
|----------------|----------------------------------------------------------------------------------------------------|----|
| F<br>F<br>F    | Select a reason:* Client/family/rep unavailable Duplicate Client Record Interpreter not available Unable to contact client Outside assessment region Assessment no longer required Care approval meets needs Client medically unstable Client age - alternate options Client does not consent Client deceased Clinical staff not available Client prefers an FNAO Hospital assessment required Client prefer later assessment Ineligible at Triage Other | 0  |
| er<br>en       | Rejection reason:                                                                                                    | 20 |
| ent<br>ent     | REJECT                                                                                                    |    |

! An older Aboriginal and/or Torres Strait Islander person should not be rejected based on a client's preference (e.g. under the reason 'Client prefers an FNAO") unless it is a last resort. A transfer prior to the assessment is preferable to a rejection. For more information please refer to the My Aged Care Assessment Manual.

## Rejecting an assessment with the reason of Client deceased

! Rejecting an assessment with the reason of Client deceased will change the client's status to Deceased and make the client record read-only. Any unaccepted service referrals will be recalled, services in place will be ceased, assessments will be cancelled and the client's access to the client portal will be revoked. My Aged Care will not send correspondence to the client or their representatives after the status is changed to Deceased.

Where a client is active in the national priority system or has been assigned a Home Care Package, this will remove the client from the national priority system and withdraw any assigned Home Care Packages.

If a client is deceased during an assessment referral period, Team leaders will need to provide the following information:

- Who, when and how you were informed that this person is deceased E.g., "Mrs Smith rang to inform us that Mr Smith has passed away on Saturday"
- Date of death (if known)
- Add Attachments
   E.g., Death Certificate, Hospital discharge documents

When a client is marked as deceased, a notification will be sent to the client's associated assessor and provider, telling them to close or finalise any in-progress tasks.

| Reject this referral for Billy Road                                                                                                    | ×  |
|----------------------------------------------------------------------------------------------------|----|
| Select a reason:"                                                                                                    |    |
| C Client/family/rep unavailable                                                                                                    |    |
| O Duplicate Client Record                                                                                                    |    |
| Interpreter not available                                                                                                    |    |
| O Unable to contact client                                                                                                    |    |
| O Outside assessment region                                                                                                    |    |
| Assessment no longer required                                                                                                    |    |
| Care approval meets needs                                                                                                    |    |
| C Client medically unstable                                                                                                    |    |
| Client age - alternate options                                                                                                    |    |
| O Client does not consent                                                                                                    |    |
| Client deceased                                                                                                    |    |
| Culinical statt not available                                                                                                    |    |
| Prefer Indigenous assess org                                                                                                    |    |
| O Hospital assessment required                                                                                                    |    |
| <ul> <li>Client prefer later assessment</li> </ul>                                                                                                    |    |
| O Ineligible at Triage                                                                                                    |    |
| O Other                                                                                                    |    |
| You are about to notify the department that Billy Road has passed away. Their record will become read only. You will still be able to finalise outstanding assessments and support plan reviews, and add notes and attachments. |    |
| Please supply the following information:                                                                                                    |    |
| Who, when and how were you informed that this person is deceased?*                                                                                                    |    |
|                                                                                                    |    |
| 0 / 500                                                                                                    |    |
| 0,000                                                                                                    |    |
| Date of death (if known)                                                                                                    |    |
| dalhim/yyyy                                                                                                    |    |
|                                                                                                    |    |
| Add Attachments                                                                                                    |    |
| You can upload files up to 5 MB to this record. The following file types are accepted:<br>jpeg.jog.omp.eng.docx, xlsx, pdf, rtf, txt<br>(if available)                                                                          |    |
| 🕹 Choose a file                                                                                                    | ▼  |
| REJECT                                                                                                    | EL |

When a client is marked as deceased, if they have an in-progress assessment or have commenced services, a notification will be sent to the associated assessor in the assessor portal, advising the assessor to close or finalise the in-progress tasks.

## Transferring an assessment referral to another outlet or organisation

Only incoming, accepted or triaged referrals may be transferred to another outlet or organisation. A referral can only be transferred to another organisation or outlet once.

• To transfer assessment referrals to an alternative assessment organisation or outlet follow the steps below.

- ! Before transferring a referral, the Team leader must ensure that:
  - The client understands why their referral is being transferred and consents to the transfer of the referral to the new assessment organisation
  - They have contacted the assessment organisation that will be receiving the client referral to confirm that they will accept the referral.

A referral should not be transferred before confirmation has been obtained that it will be accepted by the receiving assessment organisation.

1. From either the **Incoming referrals**, **Triage pending** or **Accepted referrals** tab of the **Assessment Referrals** tile, select the arrow next to the client's name and then select **TRANSFER** in the expanded view.

#### CARD view example:

| Joel Swift                                                                                                    | Lilly FIELD                                                                                                    | ×                                                                                   |
|----------------------------------------------------------------------------------------------------|----------------------------------------------------------------------------------------------------|-------------------------------------------------------------------------------------|
| Lilly                                                                                                    | Aged 84 ( 17 January 1935 ), Female                                                                                                 | Referred from Aged Care Gateway on 14 February 2019<br>Accepted on 14 February 2019 |
| FIÉLD                                                                                                    | Preferences<br>No preference was recorded                                                                                           | Finalised Support Plan due by: 28 February 2019                                     |
| DOWNER, ACT, 2602     Aged care user ID: AC65143935     Date accepted: 6 February 2019     Finalised Support Plan: 20 February 2019 | Assessment details Assessment type Home Support Assessment reason the client is eligible for CHSP Latest screening 14 February 2019 | Client story<br>No client story was recorded                                        |
| Home Support Due today                                                                                                    | VIEW FULL CLIENT RECORD                                                                                                    | CORD                                                                                |
| X Assessment - Medium                                                                                                    | REASSIGN REJECT TRANSFER                                                                                                    |                                                                                     |

## LIST view example:

1

| File | ELD Lilly                                                  | AC65143935                                           | DOWNER, ACT, 2602      | 19/02/2019                                 | Not Started (Finalised Support Plan) | 05/03/2019 | Joel Swift | 🔴 Medium |
|------|------------------------------------------------------------|------------------------------------------------------|------------------------|--------------------------------------------|--------------------------------------|------------|------------|----------|
|      | Aged 84 ( 17 Februa                                        | ry 1935 ), Female                                    | Referred<br>Accepted   | from Aged Care Gat<br>I on 19 February 201 | eway on 19 February 2019<br>9        |            |            |          |
|      | Preferences                                                | ecorded                                              | Finalised              | d Support Plan due                         | by: 5 March 2019                     |            |            |          |
|      | Assessment details<br>Assessment type<br>Assessment reason | s<br>Home Support<br>the client is eligible for CHSP | Client st<br>No client | ory<br>story was recorded                  |                                      |            |            |          |
|      | Latest screening                                           | 19 February 2019                                     | ۹                      |                                            |                                      |            |            |          |
|      | REASSIGN RE                                                | JECT TRANSFER                                        | ENT RECORD             |                                            |                                      |            |            |          |

The following warning will appear when you select **TRANSFER**.

Before you transfer, contact the Assessment Organisation you want to refer the client to. Please provide as much information as possible in the comments box below to assist the receiving organisation. Please note, a referral can only be transferred once. Please ensure that you have client consent for assessment type before transferring.

2. In the pop-up box the type of assessment required must be selected from a drop-down list, either **Home Support** or **Comprehensive Assessment**. If you select Comprehensive

Assessment, it will provide an Assessment setting of **Hospital** or **Non-Hospital**. Once these have been selected, select the button **ADD ADDRESS** to search the address.

| A Home   Assessment Referrals   Transfer                                              |  |
|---------------------------------------------------------------------------------------|--|
| Transfer this referral for Billy Road                                                 |  |
| All fields marked with an asterisk (*) are required.                                  |  |
| What type of assessment does the client require? * Comprehensive Assessment           |  |
| Assessment setting: ?<br>Hospital<br>Non-Hospital                                     |  |
| Search for Assessment Organisation: *                                                 |  |
| Use the client's address (No address provided)   Enter a Hospital address ADD ADDRESS |  |
| SEARCH<br>TRANSFER CANCEL                                                             |  |

 A pop up will appear and address details of the Clients address, or the Hospital Address will need to be entered. Select VALADATE THIS ADDRESS. Below a list of addresses will be provided, select the most relevant address. To finalise the address, select SAVE ADDRESS.

|                                                                                                    |                     | <b>~</b> |  |  |
|----------------------------------------------------------------------------------------------------|---------------------|----------|--|--|
| Add address                                                                                           |                     |          |  |  |
| Il fields marked with an asterisk (*) are required.                                                   |                     |          |  |  |
| lospital outlet name (Building name) *<br>IOSPITAL                                                    |                     |          |  |  |
| treet number e.g. 201 or 34-38 Street name<br>HOSPITAL                                                |                     | H.       |  |  |
| treet type<br>Prescent                                                                                |                     | U.       |  |  |
| nter Suburb and postcode and select from the list below *<br>DEAKIN, ACT, 2600                        |                     | U.       |  |  |
| SUBURB IS NOT LISTED, CLICK HERE                                                                      |                     |          |  |  |
| ountry*<br>uustralia                                                                                  |                     | Ш.       |  |  |
| VALIDATE THIS ADDRESS                                                                                 |                     |          |  |  |
| bid you mean                                                                                          |                     |          |  |  |
|                                                                                                    |                     |          |  |  |
|                                                                                                    |                     |          |  |  |
|                                                                                                    |                     |          |  |  |
|                                                                                                    |                     |          |  |  |
| ore than 10 results, please refine search<br>) Not found, use entered address anyway: DEAKIN ACT 2600 |                     |          |  |  |
| pecial instructions (up to 100 characters)                                                            |                     |          |  |  |
|                                                                                                    | SAVE ADDRESS CANCEL |          |  |  |
|                                                                                                    |                     | •        |  |  |

4. Select the appropriate assessment organisation for referral transfer and then select the reason from the drop-down menu.

| Transfer this referral for Lilly FIELD                                              |                      |
|-------------------------------------------------------------------------------------|----------------------|
| All fields marked with an asterisk (*) must be completed before submission          |                      |
| What type of assessment does the client require? *<br>Comprehensive Assessment      | $\mathbf{\tilde{z}}$ |
| Assessment setting: (?)                                                             |                      |
| Hospital     Non-Hospital                                                           |                      |
| Search for Assessment Organisation: *                                               |                      |
| Client address<br>o ann people T part DI AID ATHOL SA 5024                          |                      |
| <ul> <li>Enter an alternative assessment address</li> </ul>                         |                      |
| SEARCH                                                                              |                      |
| Select Assessment Organisation * O Northern Adelaide ACAT, MODBURY, Ph 02 5201 0347 |                      |
| Select a reason for transfering this client * ?                                     | ×                    |
| Comments:                                                                           |                      |
| TRANSFER CANCEL                                                                     | 0 / 255              |
| Select a reason for transfering this client *  Select one                           | •                    |
| Select one                                                                          |                      |
| Insufficient capacity                                                               |                      |
| Outside assessment org region                                                       |                      |
| Client change in circumstances                                                      | i                    |
| Remote Assessment                                                                   |                      |
| Clinical staff not available                                                        |                      |
| ce Other                                                                            |                      |

5. Provide as much detail as possible about the reason for transferring the referral in the comments box to assist the receiving organisation and then select **TRANSFER**.

•

••••

| rc           | ansfer this referral for Collin Braddington                                                                                                    |
|--------------|----------------------------------------------------------------------------------------------------|
| A            | Il fields marked with an asterisk (*) must be completed before submission                                                                                                    |
| 0            | Abst type of assessment does the client require? * Comprehensive Assessment                                                                                                    |
| Α            | ssessment setting: 🝞                                                                                                    |
| C            | ) Hospital                                                                                                    |
| 0            | Non-Hospital                                                                                                    |
| s            | earch for Assessment Organisation: *                                                                                                    |
| C            | ) Use the client's address                                                                                                    |
|              | Client address                                                                                                    |
| C            | 5 SECOND Avenue Assessmultate VIC 3195     Enter an alternative assessment address                                                                                                    |
| 0            | Enter a suburb/postcode                                                                                                    |
|              | Enter suburb or postcode and select from the list below:<br>DONCASTER EAST, VIC, 3109                                                                                                    |
| S            | SEARCH<br>select Assessment Organisation *<br>O Central East ACAS, FOREST HILL, Ph 02 9606 3000                                                                                                    |
| 5            | elect a reason for transfering this client * 🍞<br>Other                                                                                                    |
| C<br>A<br>ci | omments.*<br>is discussed, this client has requested to be assessed by Central East ACAS based on a previous experience with a family member. The current<br>lient address is temporary and subject to change. |
|              | TRANSFER CANCEL                                                                                                    |
|              | Desis Dender, Deferral has been transferred eucosofully                                                                                                    |

# Client records from inactive outlets

Departmental staff can transfer client records linked to an inactive outlet to an active outlet in the same assessment organisation, or to another assessment organisation.

Future Support Plan Review requests or new assessment referrals will be issued to the active outlet. Care extension requests transferred to the active outlet will appear as 'unassigned' in the delegate queue.

The assessors and the contact centre will see a note of the transfer in the My Aged Care client record. The client's online account includes a notification of the transfer.

In the assessor portal, the notification of the transfer can be seen in the **Notes** tab of the client record.

| ome   Find a client   Activectient INI                                                                                                    | JKANSW                                                        |                                                                  |                  |                  |                  |                   |                       |                                                |                                     |      |                                                                 |                                                           |                                                     |            |
|----------------------------------------------------------------------------------------------------|---------------------------------------------------------------|------------------------------------------------------------------|------------------|------------------|------------------|-------------------|-----------------------|------------------------------------------------|-------------------------------------|------|-----------------------------------------------------------------|-----------------------------------------------------------|-----------------------------------------------------|------------|
| tiveclient INDRANS<br>10, 78 years old, 1 July 1945, AC8072<br>DRNA LIPPMANN LANE BONNER, AC                                                                                                    | W<br>7811<br>CT, 2914                                         |                                                                  |                  |                  |                  |                   |                       | Primary contact: Acti<br>No support relations? | eclient IndraNsw (si<br>os recorded | et)  |                                                                 |                                                           |                                                     |            |
| Notes<br>lient summary Client details S                                                                                                    | upport network A                                              | Approvals Plans                                                  | Atlachments      | Services         | My Aged Care int | leractions No     | Tasks and Notifi      | ations Residents                               | Funding Classifica                  | ions |                                                                 | REFER THIS CLIENT FOR ASSES                               | ISMENT 🕒 VIEW CI                                    | LIENT REPO |
|                                                                                                    |                                                               |                                                                  |                  |                  |                  |                   |                       |                                                |                                     |      |                                                                 |                                                           |                                                     |            |
| Filter by                                                                                                    | • 60                                                          |                                                                  |                  |                  |                  |                   |                       |                                                |                                     |      |                                                                 |                                                           |                                                     | $\odot$    |
| Filter by Softy: Please select ADD ANOTE Date created End date                                                                                                    | GO Note type                                                  | Description                                                      |                  |                  |                  |                   |                       |                                                |                                     |      | Created by organisation                                         | Created by outlet                                         | Note status                                         | $\odot$    |
| Filter by For the select ACCO ANOTE Date created End date 11/12/2023                                                                                                    | GO GO Note type Referral Note                                 | Description<br>This client record                                | has now been tra | ansferred from I | ndra Combined As | isessment to Indr | ra Combineone Assessm | ent on 11/12/2023.                             |                                     |      | Created by organisation<br>System                               | Created by outlet<br>System                               | Note status<br>Active                               |            |
| Filter by           wity:<br>Masse select           ADD A NOTE           Date created         End date           11/12/02/3         6/11/12/02/3                                                                                                    | CO<br>Note hype<br>Referral Note<br>Other                     | Description<br>This client record<br>waddas                      | has now been tra | ansferred from I | ndra Combined As | isessment to indr | ra Combineone Assessm | ant on 11/12/2023.                             |                                     |      | Created by organisation<br>System<br>System                     | Created by outliet<br>System<br>System                    | Note status<br>Active<br>Active                     | 0          |
| Filter by With Yease select Cale Created Cale Created Cal | O     Note type     Referral Note     Other     Other         | Description<br>This client record<br>waddas<br>dfsflds           | has now been tra | ansferred from I | ndra Combined As | isessment to Indr | ra Combineone Assessm | ent on 11/12/2023.                             |                                     |      | Created by organization<br>System<br>System<br>System           | Created by outlet<br>System<br>System<br>System           | Note status<br>Active<br>Active<br>Active           |            |
| Date creation         End of the creation           ACCO ANOTE:                                                                                                    | © OO<br>Note type<br>Referral Note<br>Other<br>Other<br>Other | Description<br>This client record<br>waddas<br>dfsffds<br>asddsa | has now been tra | ansferred from I | ndra Combined As | sessment to Indr  | ra Combineone Assessm | ant on 11/12/2023.                             |                                     |      | Cinaled by organization<br>System<br>System<br>System<br>System | Created by outlet<br>System<br>System<br>System<br>System | Note status<br>Active<br>Active<br>Active<br>Active |            |

# **Residential Funding Referrals**

The Residential Funding Referrals tile is available to accept any residential funding referrals.

| 1800 836 799 Mon-Fri 8am - 8pm Sat 10am - 2<br>Assessor Portal | pm                            |                         | Welcome Tis               |
|----------------------------------------------------------------|-------------------------------|-------------------------|---------------------------|
| Wolcomo Tisha                                                  |                               |                         |                           |
|                                                                |                               |                         |                           |
|                                                                |                               |                         |                           |
| at d                                                           | Residential Funding Referrals | Find a service provider | Reports and documents     |
|                                                                | <u> </u>                      | Ś                       | i,=)                      |
| My Dashboard                                                   | Aged Care Assessor app        | Tasks and notifications | My Aged Care interactions |

A clinical aged care needs assessor (clinical needs assessor) will have access to the **Current Work** and **Recent Work** tabs.

The Current Work tab contains Residential Respite Assessments that are assigned to you.

| Home   Residential Funding Referrals                                                           |                                                 |
|------------------------------------------------------------------------------------------------|-------------------------------------------------|
| Ourrent work                                                                                   | Currently viewing Community Options ACT Limited |
| Current work Recent work                                                                       |                                                 |
| Filter by                                                                                      | 0                                               |
| Son by<br>Last Name • Alphabelical (A-Z)                                                       | ω                                               |
| Current sort order is Last Name                                                                | 1 to 34 out of 34 matching results              |
| MVE:ve<br>ABDULLAH<br>Aged 69, (20 October 1942), Male                                         |                                                 |
| Aged care user ID: AC43927532<br>Care type: Residential Reppte<br>Date issued: 1 November 2022 |                                                 |
| Set5-referral                                                                                  |                                                 |

The **Recent Work** tile contains Residential Respite Assessments that you have completed in the past 2 years.

|                                       |                                                                 |                                             |                                                                | Currently viewing Community Options AC                         | T Limited |
|---------------------------------------|-----------------------------------------------------------------|---------------------------------------------|----------------------------------------------------------------|----------------------------------------------------------------|-----------|
| Recent work                           |                                                                 |                                             |                                                                |                                                                | ` .       |
|                                       |                                                                 |                                             |                                                                |                                                                | JST       |
| 1                                     |                                                                 |                                             |                                                                | (                                                              | 0         |
| is units of                           |                                                                 |                                             |                                                                |                                                                |           |
| Alphabetical (A-Z)      v             | 00                                                              |                                             |                                                                |                                                                |           |
|                                       |                                                                 |                                             |                                                                | 1 to 50 out of 117 matching n                                  | esuita    |
|                                       |                                                                 | 0                                           | AUTOHMcGlynn                                                   | MVEve                                                          |           |
| ON<br>agust 2020), Fernale            | AUTOVBONITA<br>Aged 78, (16 September 1944), Mate               |                                             | AUTOVNICHOLAS<br>Aged 77, (19 January 1945), Male              | ABDULLAH<br>Aged 80, (29 October 1942), Male                   |           |
| r ID. AC03536158<br>sidential Respite | Aged care user ID: AC93767101<br>Care type: Residential Respite |                                             | Aged care user ID: AC39986872<br>Care type: Residential Respte | Aged care user ID: AC43927532<br>Care type: Residential Respte |           |
| September 2022                        | Date closed: 9 September 2022                                   |                                             | Date closed: 15 September 2022                                 | Date closed: 1 November 2022                                   |           |
| X Rejected - Transferred              |                                                                 | ✓ Finalised                                 | ✓ Finalised                                                    | ✔ Fnaised                                                      |           |
|                                       | 0                                                               | 0                                           |                                                                |                                                                |           |
| AN<br>Jugust 1942), Male              | BEIER<br>Aged 80, (27 October 1942), Male                       |                                             |                                                                |                                                                |           |
| r ID. AC04414546                      | Aged care user ID: AC34364109                                   |                                             |                                                                |                                                                |           |
| soensa kespee<br>9 September 2022     | Care type: Hesidential Respite<br>Date closed: 17 October 2022  |                                             |                                                                |                                                                |           |
| - Finalized                           |                                                                 | X Rejected - Entered a residential facility |                                                                |                                                                |           |

Filters can be applied to both the Current and Recent work tabs.

|                                            |           |         |             | Currently viewing Community Options ACT Limited |
|--------------------------------------------|-----------|---------|-------------|-------------------------------------------------|
|                                            |           | Ļ       |             | CARD LIST                                       |
| Filter by                                  |           |         |             | 0                                               |
| First name                                 | Last name | Aged Ci | are user ID |                                                 |
| ADVINCED SEARCH CLEAR FILTERS              |           |         |             |                                                 |
| Sort by:<br>Last Name • Alphabetical (A-Z) | • 60      |         |             |                                                 |
| Current sort order is Last Name            |           |         |             | 1 to 50 out of 117 matching results             |

For more information on self-referring a client and starting a Residential Respite Assessment, please refer to the <u>Aged Care Assessor Application User Guide</u>.

# Support Plan Reviews

! When a new assessment is raised for a client, the assessment referral will be required to undergo triage. This includes new assessments which have resulted from a Support Plan Review where it has been identified that the client's needs have changed to the point of needing a new assessment.

Team leaders can manage Support Plan Reviews via the **Review requests** tile on the assessor portal home page.

| 1800 836 799 Mon-Fri 8am - 8pm Sat 10am - 2pm | ř.                    | Welcome Arlen               |
|-----------------------------------------------|-----------------------|-----------------------------|
| Assessor Portal                               |                       | Logo                        |
| Welcome Arlene                                |                       |                             |
| Lut                                           | Find a client         | Assessment referrats        |
| My Dashboard                                  | Review requests       | Crganisation administration |
|                                               |                       | Ś                           |
| Find a service provider                       | Reports and documents | Tasks and notifications     |

In the **Review requests** section, team leaders can view **Upcoming reviews**, **Assigned reviews** and **Review history**.

•

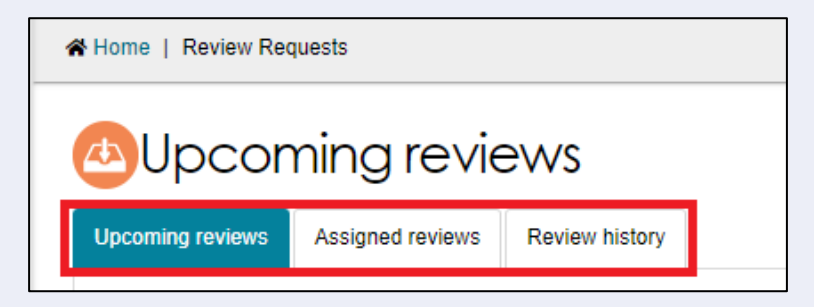

In the Upcoming reviews tab team leaders can:

- View scheduled reviews
- View reviews requested by service providers
- Assign reviews to assessors
- Change review priority
- Cancel reviews.

In the Assigned reviews tab team leaders can reassign reviews to different assessors.

In the **Review history** tab team leaders can view a history of completed and cancelled reviews.

## **Viewing Support Plan Reviews**

A Support Plan Review request will contain the following information:

- The person/organisation requesting the Support Plan Review
- The assessor who last conducted the assessment
- Reasons for request including:
  - Client's change in circumstances
  - o Impact on client's needs
  - o Primary reason for request
  - o Services client is currently receiving
  - Options explored to increase the client's current support.

A banner will be displayed on the request if additional attachments have been added to the client's record as part of the Support Plan Review request.

| Upcoming reviews Upcoming reviews Assigned reviews Review history                                 |                                                                                   |                                                                                                    |                           |
|---------------------------------------------------------------------------------------------------|-----------------------------------------------------------------------------------|----------------------------------------------------------------------------------------------------|---------------------------|
| Filter by                                                                                         |                                                                                   |                                                                                                    | ×                         |
| Sont Reviews by:<br>Scheduled Date Earliest to Latest                                             | Jacquelyne MATSON                                                                 |                                                                                                    |                           |
| Current sort order is Scheduled Date                                                              | Aged 87 (31 July 1936), Female<br>Requested by<br>Representative                  | Reason for request<br>Clients change in circumstances:                                                                                                    |                           |
| Jacquelyne<br>MATSON                                                                              | Contact<br>Eldon Cronin<br>02 4712 1288<br>Request submitted by: Farah Moy        | Change in care needs<br>impact on client's needs:<br>She is 85 years old. She has a hep replacement and she need some<br>assistance with domestics assistance | Beck                      |
| WEST WODONGA, VIC, 3690     Aged care user ID: AC05627757     Requested review date: 1 March 2023 | Client last assessed by: Dagmar Rader ASSIGN REVIEW CANCEL REVIEW TRANSFER REVIEW | VIEW FUIL CLIENT RECORD VIEW ALL CLIENT NOTES                                                                                                    | WOD<br>ged car<br>tequest |

If the client has pending support relationships, a banner will be displayed on the review. Team leaders are able to confirm pending support relationships for clients, this process is described in <u>My Aged Care – Assessor Portal User Guide 2 – Registering support people</u> and adding relationships.

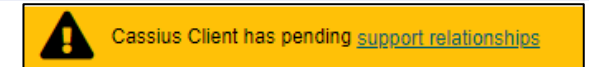

Team leaders can sort, and filter Support Plan Reviews based on several categories.

| Assigned                                                                                                    | ed reviev        | VS                        |
|----------------------------------------------------------------------------------------------------|------------------|---------------------------|
| Upcoming reviews                                                                                                    | Assigned reviews | Review history            |
|                                                                                                    |                  |                           |
|                                                                                                    |                  |                           |
| Filter by                                                                                                    |                  |                           |
| Sort Reviews by:                                                                                                    |                  | in order of               |
| Scheduled Date                                                                                                    |                  | Earliest to Latest     GO |
| Last Name<br>First Name<br>Aged Care User ID<br>Suburb<br>State<br>PostCode<br>Scheduled Date<br>Actual Date<br>Assessment Status<br>Review Status<br>Urgency | :                |                           |

# **Assigning a Support Plan Review**

Team leaders will only be able to assign the Support Plan Review request that has the parent assessment type as Home Support assessment then only to non-clinical aged care needs assessors (non-clinical assessor) within the outlet. If the client is undergoing support, the team leader is to contact the assessor to determine whether to end the support period or cancel the review.

| Alvin CRAYFORD                                                         |                                                                                                    |
|------------------------------------------------------------------------|----------------------------------------------------------------------------------------------------|
| Urgent request Requested: 23 July 2019 Requested action date: 2 August | t 2019                                                                                                    |
| Files were attached to this request <u>View client attachments</u>     |                                                                                                    |
| Undergoing reablement                                                  |                                                                                                    |
| Requested by<br>Aged Care Service Provider<br>Abbyson Hostel           | Reason for request<br>Why is this request urgent?<br>requires urgent attention                                                                                                    |
| Contact<br>Tom Senseney<br>tom.senseny@test.kch.cp                     | Clients change in circumstances:<br>Risk of vulnerability                                                                                                    |
| Request submitted by: Aged Care Provider                               | Impact on client's needs:<br>Increasing in care needs                                                                                                    |
| Assessment Status: Undergoing Support                                  | Primary reason for request:<br>Request for additional CHSP services for clients who are in receipt of HCP<br>Clients on Level 1 or 2: where budget is allocated, cleint can access<br>additonal short-term or episodic Allied Health and Therapy or Nursing<br>services from CHSP. |
|                                                                        | Services client is currently receiving:<br>Client is currently receiving domestic assistance at home, to support her<br>day to day activites                                                                                                    |
|                                                                        |                                                                                                    |

To assign a Support Plan Review, follow the steps below.

1. Navigate to the **Upcoming reviews** tab and select **ASSIGN REVIEW** on the expanded client card.

| Upcoming reviews     Assigned reviews     Review history                               |                                                                                                    |                                                                                                    |
|----------------------------------------------------------------------------------------|----------------------------------------------------------------------------------------------------|----------------------------------------------------------------------------------------------------|
| Filter by  Select all  Soft Revew by: Scheduled Date Earliest to Latest                | Jacquelyne MATSON                                                                                                    | ×                                                                                                    |
| Current sort order is Scheduled Date  Jacquelyne MATSON                                | Aged 87 (31 July 1936), Female<br>Requested by<br>Representative<br>Contact<br>Eldon Cronin<br>02 4712 1288               | Reason for request<br>Clients change in circumstances:<br>Change in care needs<br>Impact on client's needs:<br>She is 85 years old. She has hep replacement and she need some<br>assistance with domestics assistance |
| WEST WODONGA, VIC, 3690     Aged care user ID:     Requested review date: 1 March 2023 | Request submitted by:     Farah Moy       Client last assessed by:     Dagmar Rader       ASSIGN REVIEW     CANCEL REVIEW | FER REVIEW VIEW FULL CLIENT RECORD VIEW ALL CLIENT NOTES                                                                                                    |

2. Before assigning to an assessor, you can change the Support Plan Review priority. Select an assessor to assign the Support Plan Review to and select **ASSIGN**.

| ll fields marked with an a  | sterisk (*) are required.              |        |
|-----------------------------|----------------------------------------|--------|
| hange support plan review p | priority?                              |        |
| ssian to:*                  |                                        |        |
| ) Garnet BERMUDEZ           | (3 assessments and 0 reviews assigned) |        |
| ) Christel DAMICO           | (0 assessments and 0 reviews assigned) |        |
| ) Sophia HENDRICK           | (0 assessments and 1 reviews assigned) |        |
| Sammy HERMANN               | (1 assessments and 0 reviews assigned) |        |
| Kylar HINSON                | (0 assessments and 0 reviews assigned) |        |
| ) Lyndon HINSON             | (9 assessments and 0 reviews assigned) |        |
| ) Anitra HORNING            | (4 assessments and 1 reviews assigned) |        |
| Roderick ISLAS              | (0 assessments and 0 reviews assigned) |        |
| ) Jake JADE                 | (2 assessments and 0 reviews assigned) |        |
| ) Kama JOSEPH               | (0 assessments and 0 reviews assigned) |        |
| ) Cathie LEUNG              | (5 assessments and 0 reviews assigned) |        |
| ) Shani LEWIS               | (2 assessments and 1 reviews assigned) |        |
|                             |                                        | ASSIGN |

Once assigned, a banner will appear on the bottom of your screen.

You have successfully assigned this review to the assessor.

The Support Plan Review will now appear in the **Assigned reviews** tab. Assigned reviews will also appear in the **Current reviews** tab of the assessor the review was assigned to.

## **Transferring a Support Plan Review**

Team leaders are able to transfer Support Plan Reviews to other assessment organisations.

1. To begin transferring a Support Plan Review, go to **Upcoming reviews** and select the client card you wish to transfer for the Support Plan Review. Select **TRANSFER REVIEW**.

| Before making the t box to assist the red                                                   | ransfer, please contact the A<br>eiving organisation. Please | Assessment Organisation you want to r<br>note, a review can only be transferred                              | efer the client to and provide as much information as possible in the comments<br>once. Please ensure that you have client consent before transferring.                                                                 |
|---------------------------------------------------------------------------------------------|--------------------------------------------------------------|----------------------------------------------------------------------------------------------------|----------------------------------------------------------------------------------------------------|
|                                                                                             | ZIEWS<br>Review history                                      |                                                                                                    |                                                                                                    |
| Filter by Select all Son Reviews by: Scheduled Date                                         | in order of                                                  | Jacquelyne MATSON                                                                                            | I                                                                                                    |
| Current sort order is Scheduled Date Uurrent sort order is Scheduled Date Jacquelyne MATSON |                                                              | Aged 87 (31 July 1936), Female<br>Reguested by<br>Representative<br>Contact<br>Eidon Corolin<br>02 4712 1288 | Reason for request<br>Clients change in circumstances:<br>Change in care needs<br>Impact on client's needs:<br>She is 85 years old. She has a hep replacement and she need some<br>assistance with domestics assistance |
| WEST WODONGA, VIC, 3690<br>Aged care user ID:<br>Requested review date: 1 March 2           | 123                                                          | Request submitted by: Farah Moy<br>Client last assessed by: Dagmar Rader<br>ASSIGN REVIEW CANCEL REVIEW TRAN | FER REVIEW FULL CLIENT RECORD VIEW ALL CLIENT NOTES                                                                                                    |

2. You will need to enter a **What is the reason for the transfer** and search and select the Assessment Organisation which the Support Plan Review will be transferred to. Once the reason for transfer and organisation has been selected, select **TRANSFER**.

| ansfer this support plan review for Jacquelyne Matson<br>Il fields marked with an asterisk (*) are required.<br>hat is the reason for transfer? *<br>ilient has relocated<br>omments:<br>earch for Assessment Organisation: *<br>) Use the client's address<br>Client address<br>•) Senter an alternative assessment address<br>SEARCH<br>TRANSFER CANCEL | Home   Review Requests   Transfer                           |                                   |
|----------------------------------------------------------------------------------------------------|-------------------------------------------------------------|-----------------------------------|
| Il fields marked with an asterisk (*) are required.  hat is the reason for transfer?*  client has relocated  omments:  earch for Assessment Organisation: *  Use the client's address Client address Client address  ExercH TRANSFER CANCEL CANCEL                                                                                                    | ansfer this support p                                       | olan review for Jacquelyne Matsor |
| hat is the reason for transfer? * <pre>client has relocated omments: earch for Assessment Organisation: *    Use the client's address    Client address    O    Enter an alternative assessment address SEARCH TRANSFER    CANCEL</pre>                                                                                                    | All fields marked with an asterisk (*) are require          | ed.                               |
| comments:<br>earch for Assessment Organisation: *<br>) Use the client's address<br>Client address<br>♀<br>) Enter an alternative assessment address<br>SEARCH<br>TRANSFER CANCEL                                                                                                    | What is the reason for transfer? *                          |                                   |
| earch for Assessment Organisation: *  Use the client's address Client address Client address Client an alternative assessment address SEARCH TRANSFER CANCEL                                                                                                    | Client has relocated                                        |                                   |
| <ul> <li>Use the client's address</li> <li>Client address</li> <li>P</li> <li>Enter an alternative assessment address</li> <li>SEARCH</li> <li>TRANSFER CANCEL</li> </ul>                                                                                                    | Search for Accessment Ornanisation: *                       |                                   |
| Client address<br>Client address<br>Enter an alternative assessment address<br>SEARCH<br>TRANSFER CANCEL                                                                                                    | Use the client's address                                    |                                   |
| Enter an alternative assessment address SEARCH TRANSFER CANCEL                                                                                                    | Client address                                              |                                   |
| SEARCH<br>TRANSFER CANCEL                                                                                                    | •                                                           |                                   |
| SEARCH<br>TRANSFER CANCEL                                                                                                    | <ul> <li>Enter an alternative assessment address</li> </ul> |                                   |
| TRANSFER CANCEL                                                                                                    | SEARCH                                                      |                                   |
|                                                                                                    |                                                             |                                   |
|                                                                                                    | CANCEL                                                      |                                   |
|                                                                                                    |                                                             |                                   |

# **Reassigning a Support Plan Review**

To reassign a Support Plan Review, follow the steps below.

1. From the **Assigned reviews** tab, select **REASSIGN REVIEW** on the Support Plan Review to be reassigned or unassigned.

| Assigned reviews     Assigned review     Review history                                    |                                                                                                    |
|--------------------------------------------------------------------------------------------|----------------------------------------------------------------------------------------------------|
| Filter by                                                                                  | Ilan TISDALE ×                                                                                                    |
| Scheduled Date   Scheduled Date  In order or Earliest to Latest                            | Aged 83 (31 July 1940), Female                                                                                                    |
| Current sort order is Scheduled Date                                                       | Requested by Reason for request<br>GP Clients change in circumstances:<br>Wodonga Change in care needs                                                                                                    |
| Sophia Hendrick                                                                            | Contact         Impact on client's needs:           Jonas Madden         25549 8944           Pauline is requesting an aged care assessment for Margaret for services           Saleem. Finn@test offoss.fbk         under the act. The requested approval is for home Care           Paulare is requested approval is for home Care         Paulare is requested services is for home Care                                                                                                    |
| lian<br>TISDALE                                                                            | Request submitted by: Braeden Kinard reason for this request is because Wants to access respite to the view of possible permanent placements that was still working up until trues<br>Client tast assessed by: Abbey Redman years ago as a Community Adordacy Working and the as on that lives<br>Assigned to: Soonia Hendrick term memory loss and as no environ years ago as a term was all working and the assignment of the advectory for the advectory for |
| WEST WODONGA, VIC. 3890     Aged care user ID.     Requested review date: 18 February 2023 | had a COVID infection, there was concerned in that she was sealing. Margaret<br>is also dilabetic and takes regular insultin. Concerns with the memory that<br>she may have double dose on medications- particularly insultin- if her<br>memory continues to decline. Very hard to contact on the phone. SMS or<br>letter is best.                                                                                                    |
| Not Starled                                                                                | REASSIGN REVIEW CANCEL REVIEW CHANGE PRIORITY VIEW FULL CLENT RECORD VIEW ALL CLENT NOTES                                                                                                    |

2. Select another assessor and **REASSIGN**.

| Reassign this review for Lilly Field                   |                | ×  |
|--------------------------------------------------------|----------------|----|
| All fields marked with an asterisk (*) are required.   |                |    |
| Assign to:*                                            |                |    |
| O Louis MONFORE (0 assessments and 0 reviews assigned) |                |    |
| Joel SWIFT (3 assessments and 1 reviews assigned)      |                |    |
|                                                        |                |    |
|                                                        |                |    |
|                                                        |                |    |
|                                                        |                |    |
|                                                        |                |    |
|                                                        |                |    |
|                                                        |                |    |
|                                                        |                |    |
|                                                        |                |    |
|                                                        |                |    |
|                                                        |                |    |
|                                                        |                |    |
|                                                        |                |    |
|                                                        |                |    |
|                                                        |                |    |
|                                                        | REASSIGN CANCE | EL |
|                                                        |                |    |

The Support Plan Review will now be reassigned to the selected assessor and the review will appear in their **Current reviews** tab.

•

! Team leaders can also reassign Home Care correspondence notifications, by going to Tasks and notifications in the assessor portal homepage and clicking on the HCP Notifications tab. More information on this can be found on <u>My Aged Care - Assessor Portal User Guide 9</u> - Tasks and notifications.

| Please select Home Care correspondence notification recipient |  |
|---------------------------------------------------------------|--|
| Ashten Carvalho                                               |  |
| ○ Jawad Egan                                                  |  |
| O Benji English                                               |  |
| ○ Shamika Franke                                              |  |
| ○ Kenton Gagne                                                |  |
| ○ Efren Gatlin                                                |  |
| O Noma Graziano                                               |  |
| O Dominique Guinn                                             |  |
| C Kim Hendrick                                                |  |
| ○ Lyn Houle                                                   |  |
| O Matthias Hyman                                              |  |
| Rayland Knudson                                               |  |
|                                                               |  |

# **Cancelling a Support Plan Review**

To cancel a Support Plan Review, follow the steps below.

1. In either the **Upcoming reviews** tab or **Assigned reviews** tab, select **CANCEL REVIEW** from the expanded view of the client card for the review to be cancelled.

| IICIN TISDALE<br>Aged 83 (31 July 1940), Female<br>Requested by<br>GP<br>Wordong                                                                                                    | Reason for request                                                                                                    |
|----------------------------------------------------------------------------------------------------|----------------------------------------------------------------------------------------------------|
| Aged 83 (31 July 1940), Female<br>Requested by<br>GP<br>Wodonga                                                                                                    | Reason for request                                                                                                    |
| Requested by<br>GP<br>Wodonga                                                                                                    | Reason for request                                                                                                    |
|                                                                                                    | Change in care needs                                                                                                    |
| Contact<br>Jonas Madden<br>02 5545 9844<br>Saleem Finn@test.offoss.fbk<br>Request submitted by: Braeden Kinard<br>Client last assessed by: Abbey Redman<br>Assigned to: Sophia Hendfrick | Impact on client's needs:<br>Pauline is requesting an appd care assessment for Margaret for services<br>under the act. The requested approval is for Home Care<br>PackageResidential care RepstReservational Care Permanent. The<br>reason for this request is because Wants to access respite to the view of<br>possible permanent placement Margaret was situation of the<br>years ago as a Cemmunity Advoccy Worker. Margaret has a son that lives<br>in Wangarata bol unors as a FFO wirker. Margaret has not<br>care to the service of the service of t |
| Assigned to. Oopina Herturick                                                                                                    | had a COVID infection, there was concerns that she was eating. Margaret<br>is also diabetic and takes regular insuin. Concerns with there memory that<br>she may have double dose on medications-particularly insulin- if her<br>memory continues to decline. Very hard to contact on the phone. SMS or<br>letter is best.                                                                                                    |
| R<br>C<br>A                                                                                                    | equest submitted by: Braeden Kinard<br>lient last assessed by: Abbey Redman<br>ssigned to: Sophia Hendrick<br>REASSIGN REVIEW CANCEL REVIEW                                                                                                    |

## 2. Enter a reason for the cancellation and select CANCEL REVIEW REQUEST.

The review will be removed from the Upcoming reviews tab. Completed and cancelled Support Plan Reviews will also appear in the Recent reviews tab of the assessor who completed the review.

Support Plan Reviews will also be cancelled automatically where a new assessment referral is issued and accepted for the client. This will allow the new assessment to commence without requiring the Support Plan Review to be completed.

| Cancel this review for Jacquelyne Matson | ×                            |
|------------------------------------------|------------------------------|
| Reason for cancellation *                | <u> </u>                     |
| Details: *                               |                              |
|                                          | 0 / 255                      |
|                                          | CANCEL REVIEW REQUEST CANCEL |

# Cancelling a Support Plan Review with the reason of Client deceased

! Cancelling a Support Plan Review with the reason of Client deceased will change the client's status to Deceased and make the client record read only. Any unaccepted service referrals will be recalled, services in place will be ceased, assessments will be cancelled and the client's access to the client portal will be revoked. My Aged Care will not send correspondence to the client or their representatives after the status is changed to Deceased. My Aged Care will send a notification to the client's assessor and provider advising them to close or finalise any in-progress items.

Where a client is active in the National Priority System or has been assigned a Home Care Package, this will remove the client from the National Priority System and withdraw any assigned Home Care Packages.

When cancelling a Support Plan Review with the reason of **Client deceased**, you will need to provide the following information:

- Who, when and how you were informed that this person is deceased
   E.g., "Mrs Smith rang to inform us that Mr Smith has passed away on Saturday"
- Date of death (if known)
- Add Attachments
  - E.g., Death Certificate, Hospital discharge documents.

Support Plan Reviews will also be cancelled automatically where a new assessment referral is issued and accepted for the client. This will allow the new assessment to commence without requiring the Support Plan Review to be completed.

| Cancel this review for Moses Mehan                                                                                                    | >                |
|----------------------------------------------------------------------------------------------------|------------------|
| Reason for cancellation *<br>Client deceased                                                                                                    | •                |
| You are about to notify the department that Moses Mehan has passed away. Their record will become read only. You will still be able to finalise outstanding assessments and suppor plan reviews, and add notes and attachments. | t                |
| Please supply the following information:                                                                                                    |                  |
| Who, when and how were you informed that this person is deceased? * ?                                                                                                    |                  |
| 0/5                                                                                                    | <u>//</u><br>500 |
| Date of death<br>(if known)                                                                                                    |                  |
| dd/mm/yyyy                                                                                                    |                  |
| Add Attachments                                                                                                    |                  |
| You can upload files up to 5 MB to this record. The following file types are accepted:<br>.jpeg, .jpg, .bmp, .png, .docx, .xlsx, .pdf, .rtf, .txt<br>(if available)                                                             |                  |
| L Choose a file                                                                                                    |                  |
| Details: *                                                                                                    |                  |
|                                                                                                    |                  |
| CANCEL REVIEW REQUEST CANCE                                                                                                    | L                |

Notes and attachments can be attached to the client record after the status is set to **Deceased**.

When a client's status is changed to **Deceased**, if they have an in-progress assessment or has commenced services, a notification will be sent to the associated assessor in the assessor portal, advising the assessor to close or finalise the in-progress tasks.

#### Change priority for a Support Plan Review

Team leaders can change the priority of a Support Plan when assigning a review to an assessor in the **Upcoming reviews**.

1. In the **Upcoming reviews** tab, select **ASSIGN REVIEW** from the expanded view of the client card.

| oming reviews Assigned reviews Review history |                                                                                                    |       |                                                                                                    |                                                                                                    |   |
|-----------------------------------------------|----------------------------------------------------------------------------------------------------|-------|----------------------------------------------------------------------------------------------------|----------------------------------------------------------------------------------------------------|---|
| Filter by                                     | Jacquelyne M/                                                                                                    | ATSON |                                                                                                    |                                                                                                    | × |
| cheduled Date                                 |                                                                                                    |       |                                                                                                    |                                                                                                    |   |
| Jacquelyne<br>MATSON                          | Aged 87 (3) July 1936), Female<br>Requested by<br>Contact<br>Eldon Cromn<br>02 4712 (288)<br>Request submitted by: Farah Moy<br>Citerial last assessed by: Dagmar Ra | ader  | Reason for reques<br>Clients change in ci<br>Change in care nee<br>Impact on client's n<br>She is 85 years<br>assistance with don | It<br>incumstances:<br>ds<br>Beeds:<br>She has a hep replacement and she need some<br>nestics assistance |   |
|                                               |                                                                                                    |       |                                                                                                    |                                                                                                    |   |

•

2. From the dropdown list select either **Urgent** or **Non-urgent** and select an assessor from the list then **ASSIGN**. When changing priority to **Urgent** you must enter the reason for changing the priority in **Reason description**.

| Assign this r                        | eview for Raymond C                     | reenan   |  |
|--------------------------------------|-----------------------------------------|----------|--|
| All fields marked with an aste       | erisk (*) are required.                 |          |  |
| Change support plan review priority? |                                         |          |  |
| Urgent                               |                                         | •        |  |
| Reason description: *                |                                         |          |  |
| Change in carer availability         |                                         |          |  |
|                                      |                                         |          |  |
|                                      |                                         | 28 / 255 |  |
| Assign to:*                          |                                         |          |  |
| O Dennis BOUY                        | (11 assessments and 0 reviews assigned) |          |  |
| O Clarence CATRONE (                 | (0 assessments and 2 reviews assigned)  |          |  |
| O Ernest CATRONE                     | (2 assessments and 0 reviews assigned)  |          |  |
| Nathan CATRONE                       | (2 assessments and 0 reviews assigned)  |          |  |
| O Robert CATRONE                     | (4 assessments and 0 reviews assigned)  |          |  |
| O Samuel CATRONE (                   | (0 assessments and 0 reviews assigned)  |          |  |
|                                      | (0 assessments and 0 reviews assigned)  |          |  |
| <ul> <li>Edgar CONLAN (</li> </ul>   |                                         |          |  |

A confirmation message will be displayed, and the reviews priority will be saved.

You have successfully assigned this review to the assessor.

# Changing the Support Plan Review priority after being assigned

To change Support Plan Review priority after it has been assigned follow the below steps.

1. Navigate to Assigned reviews tab, open a client card and select CHANGE PRIORITY.

| Assessor Portal                                                                                                    |                                                                                                    | Assessment<br>referrals                                                                                                    | Review requests                                                               | Find a client                                                  | Find a service provider       | Reports and<br>documents | Tasks and notifications | My Aged Care<br>interactions | Logout |
|----------------------------------------------------------------------------------------------------|----------------------------------------------------------------------------------------------------|----------------------------------------------------------------------------------------------------|-------------------------------------------------------------------------------|----------------------------------------------------------------|-------------------------------|--------------------------|-------------------------|------------------------------|--------|
| Home   Manage Assigned Reviews                                                                                                    |                                                                                                    |                                                                                                    |                                                                               |                                                                |                               |                          |                         |                              |        |
| Norman Darga                                                                                                    |                                                                                                    |                                                                                                    |                                                                               |                                                                |                               |                          |                         |                              |        |
| Carfield<br>MEHAN                                                                                                    |                                                                                                    |                                                                                                    |                                                                               |                                                                |                               |                          |                         |                              |        |
| MORDIALLOC, VIC, 3195     Aged care user ID. Ac50230059     Requested review date: 14 September 2018     Actual review date: 17 September 2018     Request action date: 24 September 2018 |                                                                                                    |                                                                                                    |                                                                               |                                                                | ×                             |                          |                         |                              |        |
| In Progress                                                                                                    |                                                                                                    |                                                                                                    |                                                                               |                                                                |                               |                          |                         |                              |        |
| Frank Davidson                                                                                                    | Aged 89 (13 August 1931), Female<br>Representative<br>NA<br>Contact<br>Arthur Coman<br>02.6752.646<br>02.6752.646<br>Request submitted by Jessie Darga<br>Chirate bit Ansered by Bac Charga | Reason for request<br>Clients change in circum<br>Change in care needs<br>Impact on client's needs<br>And the heaven's scowl<br>began to blow He turns<br>guess Then I made a hi | nstances:<br>s:<br>ed and the husk;<br>to me and Cap :<br>ke for I didnt like | ys howleded and t<br>says he III cash in<br>e to hear h 925481 | he wind<br>this trip I<br>121 |                          |                         |                              |        |
| <ul> <li>✓ MORDIALLOC, VIC, 3195</li> <li>Aged care user ID. Ac32022645</li> <li>Requested review date: 24 July 2019</li> </ul>                                                           | Assigned to: Frank Davidson REASSIGN REVIEW CANCEL REVIEW CHANGE PRIORITY                                                                                                    | VIEW FULL CLIENT RECOR                                                                                                    | RD VIEW ALI                                                                   | L CLIENT NOTES                                                 |                               |                          |                         |                              |        |
| Not Started                                                                                                    |                                                                                                    |                                                                                                    |                                                                               |                                                                | -                             |                          |                         |                              |        |
| Steve Herrera                                                                                                    |                                                                                                    |                                                                                                    |                                                                               |                                                                |                               |                          |                         |                              |        |
| DANDENONG, VIC, 3175     Aged care user ID: AC28245650                                                                                                    |                                                                                                    |                                                                                                    |                                                                               |                                                                |                               |                          |                         |                              | •      |

2. Select from the drop-down list then CHANGE PRIORITY.

When changing priority to **Urgent** you must add the reason for changing the priority in **Reason description** then select **CHANGE PRIORITY**.

| Assessor Portal                |                                       |              |                                             | Assessment<br>referrals    | Review<br>requests | Find a client | Find a service<br>provider | Reports and documents | Tasks and<br>notifications | My Aged Care<br>interactions | Logout |
|--------------------------------|---------------------------------------|--------------|---------------------------------------------|----------------------------|--------------------|---------------|----------------------------|-----------------------|----------------------------|------------------------------|--------|
| 🖀 Home   Manage As             | signed Revie                          | ews          |                                             |                            |                    |               |                            |                       |                            |                              |        |
| Last<br>name @                 | First<br>name                         | Age          | ed care user                                |                            | Scheduled /        | Requested     |                            | Review                | X Assigned to              | 🔶 Urgency 🍕                  |        |
| 🖉 Mehan                        | Garfield                              | A            | Change                                      | e support                  | plan re            | eview p       | riority foi                | r Charlie             | Norman Darg                | ja 🛕 Urgent                  |        |
| 🖉 Kearny                       | Michael                               | A            | Catrone                                     | Э                          |                    |               |                            |                       | Clarence Cat               | rone                         |        |
| 💽 Lapa                         | Julius                                | A            |                                             |                            |                    |               |                            |                       | Claude Kearr               | ıy                           |        |
| Catrone                        | Charlie                               | A            | All fields marked wi                        | ith an asterisk (*) are re | quired.            |               |                            |                       | Frank Davids               | on                           |        |
| Aged 8<br>Reques               | 9 (13 Augus)<br>sted by               | 1931         | Select new priority<br>Non-urgent<br>Urgent |                            |                    |               |                            |                       |                            |                              |        |
| N/A                            | entative                              |              | Reason description: *                       |                            |                    |               |                            |                       |                            |                              |        |
| Arthur 0<br>02 6752            | Conlan<br>2 6498                      |              |                                             |                            |                    |               |                            | 0 / 2                 | 55 i to                    |                              |        |
| Reques<br>Client la<br>Assigne | t submitted<br>ast assessed<br>ad to: | by:<br>I by: |                                             |                            |                    |               | CHANGE PR                  | RIORITY               | -                          |                              |        |
| REAS                           | SIGN REVIE                            | N            | CANCEL REVIEW                               | CHANGE PRIORITY            | VIEW FULL CLIE     |               | EW ALL CLIENT NOT          | ES                    |                            |                              |        |

A confirmation message will be displayed, and the reviews priority will be displayed in the **Assigned review** tab.

| You have successfully changed the priority of this review. | × |
|------------------------------------------------------------|---|
|                                                            |   |